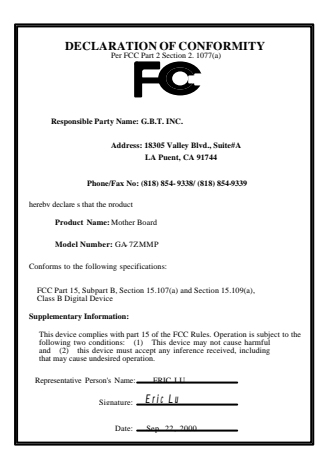

#### FCC Compliance Statement:

This equipment has been tested and found to comply with limits for a Class B digital device, pursuant to Part 15 of the FCC rules. These limits are designed to provide reasonable protection against harmful interference in This residential installations. equipment generates, uses, and can radiate radio frequency energy, and if not installed and used in accordance with the instructions, may cause harmful interference to radio communications. However, there is no guarantee that interference will not occur in a particular installation. If this equipment does cause interference to radio or television equipment reception, which can be

determined by turning the equipment off and on, the user is encouraged to try to correct the interference by one or more of the following measures:

-Reorient or relocate the receiving antenna

-Move the equipment away from the receiver

-Plug the equipment into an outlet on a circuit different from that to which the receiver is connected

-Consult the dealer or an experienced radio/television technician for additional suggestions

You are cautioned that any change or modifications to the equipment not expressly approve by the party responsible for compliance could void Your authority to operate such equipment.

This device complies with Part 15 of the FCC Rules. Operation is subjected to the following two conditions 1) this device may not cause harmful interference and 2) this device must accept any interference received, including interference that may cause undesired operation.

Declaration of Conformity

We, Manufacturer/Importer

(full address)

#### G.B.T. Technology Träding GMbH Ausschlager Weg 41, 1F, 20537 Hamburg, Germany

declare that the product ( description of the apparatus, system, installation to which it refers)

#### Mother Board GA-7ZMMP

#### is in conformity with (reference to the specification under which conformity is declared) in accordance with 89/336 EEC-EMC Directive

| □ EN 55011   | Limits and methods of measurement<br>of radio disturbance characteristics of<br>industrial, scientific and medical (IS<br>high frequency equipment | of I<br>M         | □ EN 61000-3-2*<br>⊠ EN60555-2                   | Disturbances in supply systems caused<br>by household appliances and similar<br>electrical equipment "Harmonics"            |
|--------------|----------------------------------------------------------------------------------------------------|-------------------|--------------------------------------------------|----------------------------------------------------------------------------------------------------|
| □ EN55013    | Limits and methods of measurement<br>of radio disturbance characteristics of<br>broadcast receivers and associated<br>equipment                    | of I              | □ EN61000-3-3*<br>⊠ EN60555-3                    | Disturbances in supply systems caused<br>by household appliances and similar<br>electrical equipment "Voltage fluctuations" |
| □EN 55014    | Limits and methods of measurement<br>of radio disturbance characteristics of<br>household electrical appliances                                    | of I              | I EN 50081-1                                     | Generic emission standard Part 1:<br>Residual, commercial and light industry                                                |
|              | portable tools and similar electrical apparatus                                                                                                    | I                 | EN 50082-1                                       | Generic immunity standard Part 1:<br>Residual, commercial and light industry                                                |
| 🗆 EN 55015   | Limits and methods of measurement<br>of radio disturbance characteristics of<br>fluorescent lamps and luminaries                                   | of I              | EN 55081-2                                       | Generic emission standard Part 2:<br>Industrial environment                                                                 |
| 🗆 EN 55020   | Immunity from radio interference of<br>broadcast receivers and associated<br>equipment                                                             | I                 | EN 55082-2                                       | Generic immunity standard Part 2:<br>Industrial environment                                                                 |
| 🖾 EN 55022   | Limits and methods of measurement<br>of radio disturbance characteristics of<br>information technology equipment                                   | of I              | ENV 55104                                        | Immunity requirements for household appliances tools and similar apparatus                                                  |
| DIN VDE 0855 | Cabled distribution systems; Equipm<br>for receiving and/or <b>distribution</b> from<br>sound and television signals                               | ient I            | □ EN 50091-2                                     | EMC requirements for uninterruptible<br>power systems (UPS)                                                                 |
| CE marking   |                                                                                                    |                   | (EC conformity                                   | marking)                                                                                                    |
|              | The manufacturer also declar<br>with the actual required safety                                                                                    | es the<br>y stand | conformity of above m<br>dards in accordance wit | entioned product<br>th LVD 73/23 EEC                                                                                        |
| □ EN 60065   | Safety requirements for mains operat<br>electronic and related apparatus for<br>household and similar general use                                  | ed                | 🗆 EN 60950                                       | Safety for information technology equipment<br>including electrical business equipment                                      |
| EN 60335     | Safety of household and similar<br>electrical appliances                                                                                           | I                 | EN 50091-1                                       | General and Safety requirements for<br>uninterruptible power systems (UPS)                                                  |
|              | Ma                                                                                                    | nufac             | turer/importer                                   |                                                                                                    |
|              |                                                                                                    |                   |                                                  | Signature <i>Rex Lin</i>                                                                                                    |
|              | (Stamp) Date                                                                                                    | : Se              | p. 22, 2000                                      | Name : <u>Rex Lin</u>                                                                                                    |

# 7ZMMP-TU AMD<sup>™</sup>Athlon AGP Motherboard

# **USER'S MANUAL**

AMD<sup>™</sup> Athlon Socket A Processor Motherboard REV. 0.2 First Edition R-02-01-000904

# How This Manual Is Organized

This manual is divided into the following sections:

| 1) Revision History            | Manual revision information                  |
|--------------------------------|----------------------------------------------|
| 2) Item Checklist              | Product item list                            |
| 3) Features                    | Product information & specification          |
| 4) Hardware Setup              | Instructions on setting up the motherboard   |
| 5) Performance & Block Diagram | Product performance & block diagram          |
| 6) Suspend to RAM              | Instructions STR installation                |
| 7) BIOS Setup                  | Instructions on setting up the BIOS software |
| 8) Appendix                    | General reference                            |

# Table Of Content

| Revision History                                                             | P.1  |
|------------------------------------------------------------------------------|------|
| Item Checklist                                                               | P.2  |
| Summary of Features                                                          | P.3  |
| 7ZMMP-TU Motherboard Layout                                                  | P.5  |
| Page Index for CPU Speed Setup / Connectors / Panel and Jumper<br>Definition | P.6  |
| Performance List                                                             | P.22 |
| Block Diagram                                                                | P.23 |
| Suspend to RAM Installation                                                  | P.24 |
| Four Speaker & SPDIF Introduction                                            | P.30 |
| Memory Installation                                                          | P.35 |
| Page Index for BIOS Setup                                                    | P.36 |
| Appendix                                                                     | P.63 |

| Revision History |                                                               |           |
|------------------|---------------------------------------------------------------|-----------|
| Revision         | Revision Note                                                 | Date      |
| 0.2              | Initial release of the 7ZMMP-TU motherboard user's<br>manual. | Sep. 2000 |

The author assumes no responsibility for any errors or omissions that may appear in this document nor does the author make a commitment to update the information contained herein. Third-party brands and names are the property of their respective owners.

Sep. 4, 2000 Taipei, Taiwan, R.O.C

Item Checklist

### Item Checklist

☑ The 7ZMMP-TU motherboard

☑ Cable for IDE / floppy device

☑ Diskettes or CD (TUCD) for motherboard driver & utility

☑7ZMMP-TU user's manual

| Summary Of Features |                                                                         |  |
|---------------------|-------------------------------------------------------------------------|--|
| Form Factor         | 24.4 cm x 22.7 cm Micro ATX size form factor, 4 layers     PCB          |  |
| CPU                 | <ul> <li>AMD Athlon/Duron (K7) Socket A Processor</li> </ul>            |  |
|                     | <ul> <li>256K/64K 2<sup>nd</sup> cache on die</li> </ul>                |  |
|                     | Supports 500MHz ~ 1GHz and faster                                       |  |
| Chipset             | Apollo KT133, consisting of:                                            |  |
|                     | VI8363 Memory/AGP/PCI Controller (PAC)                                  |  |
|                     | VI82C686A PCI Super-I/O Integrated Peripheral                           |  |
|                     | Controller (PSIPC)                                                      |  |
| Clock Generator     | CYPRESS W230H                                                           |  |
|                     | 100/102/104/106/108/110/112/133 MHz system bus speeds                   |  |
|                     | <ul> <li>100/133 MHz system bus speeds (PCI 33MHz)</li> </ul>           |  |
|                     | Supports 100~133MHz                                                     |  |
| Memory              | 3 168-pin DIMM sockets                                                  |  |
|                     | <ul> <li>Supports PC-100 / PC-133 SDRAM and VCM SDRAM</li> </ul>        |  |
|                     | Supports up to 1.5GB DRAM                                               |  |
|                     | Supports only 3.3V SDRAM DIMM                                           |  |
| I/O Control         | • VT82C686A                                                             |  |
| Slots               | <ul> <li>3 PCI slot supports 33MHz &amp; PCI 2.2 compliant</li> </ul>   |  |
|                     | 1 AMR (Audio Modem Riser) slot                                          |  |
| On-Board IDE        | <ul> <li>2 IDE bus master (UDMA 33/ ATA 66) IDE ports for up</li> </ul> |  |
|                     | to 4 ATAPI devices                                                      |  |
|                     | <ul> <li>Supports PIO mode 3, 4 (UDMA 33/ATA 66) IDE &amp;</li> </ul>   |  |
|                     | ATAPI CD-ROM                                                            |  |
| On-Board            | <ul> <li>1 floppy port supports 2 FDD with 360K, 720K, 1.2M,</li> </ul> |  |
| Peripherals         | 1.44M and 2.88M bytes                                                   |  |
|                     | <ul> <li>1 parallel ports supports SPP/EPP/ECP mode</li> </ul>          |  |
|                     | <ul> <li>2 serial ports (COM A &amp; COM B)</li> </ul>                  |  |
|                     | 4 USB ports                                                             |  |
|                     | 1 IrDA connector for IR                                                 |  |
| Hardware Monitor    | CPU/System fan revolution detect                                        |  |
|                     | CPU/System temperature detect                                           |  |
|                     | System voltage detect                                                   |  |
|                     | CPU overheat shutdown detect                                            |  |

To be continued...

Summary of Features

| PS/2 Connector      | • | PS/2 <sup>®</sup> Keyboard interface and PS/2 <sup>®</sup> Mouse interface |
|---------------------|---|----------------------------------------------------------------------------|
| On-Board VGA        | • | NVIDIA TNT2 M64                                                            |
| On-Board Sound      | • | Creative CT5880 sound                                                      |
|                     | • | Line In/Line Out/Mic In/AUX In/CD In/TEL/Game Port                         |
|                     |   | /Four Speaker & SPDIF                                                      |
| BIOS                | • | Licensed AMI BIOS, 2M bit flash ROM                                        |
| Additional Features | • | Support Wake-On-LAN (WOL)                                                  |
|                     | • | Support Internal / External Modem Ring On                                  |
|                     | • | Support USB KB/MS Wake up from S3                                          |
|                     | • | Includes 3 fan power connectors                                            |
|                     | • | Poly fuse for keyboard over-current protection                             |
|                     | • | Support STR (Suspend-To-RAM) function                                      |

# 7ZMMP-TU Motherboard Layout

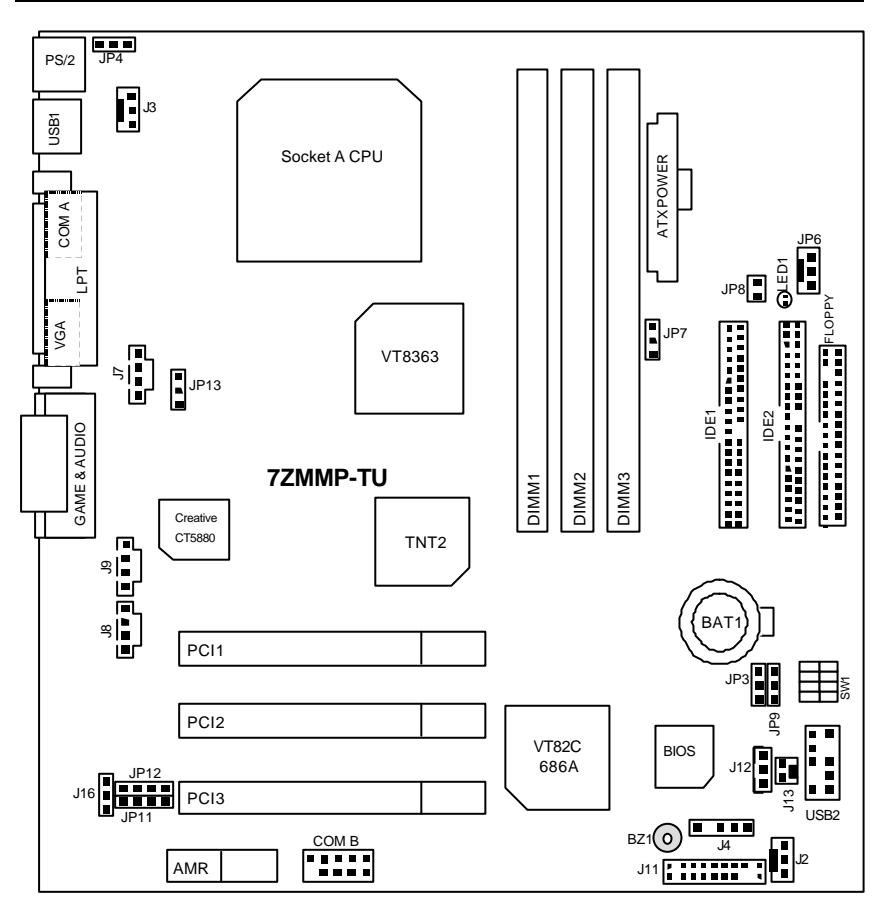

7ZMMP-TU Motherboard Layout

| Bare Index for CPLI Speed Satura/Connectors/Papel and Jumper Definition | Page |
|-------------------------------------------------------------------------|------|
| CPU Speed Setup                                                         | P.7  |
| Connectors                                                              | P.8  |
| Game & Audio Port                                                       | P.8  |
| COM A / COM B / VGA / LPT Port                                          | P.8  |
| USB 1 Connector                                                         | P.9  |
| USB 2 Connector                                                         | P.9  |
| PS/2 Keyboard & PS/2 Mouse Connector                                    | P.10 |
| J3 (CPU Fan)                                                            | P.10 |
| JP6 (Power Fan)                                                         | P.11 |
| J2 (System Fan)                                                         | P.11 |
| ATX Power                                                               | P.12 |
| Floppy Port                                                             | P.12 |
| IDE 1(Primary) / IDE 2(Secondary) Port                                  | P.13 |
| J8 (TEL)                                                                | P.13 |
| J7 (AUX_IN)                                                             | P.14 |
| J9 (CD Audio Line In)                                                   | P.14 |
| J13 (Ring Power On)                                                     | P.15 |
| J12 (Wake On LAN)                                                       | P.15 |
| JP8 / LED1 (STR LED Connector & DIMM LED)                               | P.16 |
| J4 (IR)                                                                 | P.16 |
| Panel and Jumper Definition                                             | P.17 |
| J11 (2x11 Pins Jumper)                                                  | P.17 |
| JP11/JP12/J16 (AMR Select)[Optional]                                    | P.18 |
| JP4 (USB Device Wake Up Selection)                                      | P.18 |
| JP7 (STR Function Enabled)                                              | P.19 |
| JP9 (BIOS Write Protection)                                             | P.19 |
| JP13 (PCI Sound)                                                        | P.20 |
| JP3 (Clear CMOS Function)                                               | P.20 |
| BAT1 (Battery)                                                          | P.21 |

### CPU Speed Setup

The system bus speed is selectable at 100~133MHz. The user can select the system bus speed by DIP switch SW1.

Set System Bus Speed

| SW1 (Optional) | : |   |   | O : ON, X : OF |
|----------------|---|---|---|----------------|
| FSB            | 1 | 2 | 3 | 4              |
| 95             | 0 | 0 | Х | Х              |
| <b>*</b> 100   | 0 | Х | Х | Х              |
| 102            | 0 | 0 | 0 | Х              |
| 104            | Х | Х | Х | 0              |
| 106            | 0 | Х | Х | 0              |
| 108            | 0 | 0 | Х | 0              |
| 110            | 0 | Х | 0 | 0              |
| 112            | 0 | 0 | 0 | 0              |
| 133            | 0 | Х | 0 | Х              |

 $\star$  The FSB Speed of the VIA KT133 is 100MHz.

### ● AMD CPU Heat Sink Installation:

Beware: Please check that the heat sink is in good contact with the CPU before you turn on your system.

The poor contact will cause over heat, and might cause damage to your processor.

### Connectors

Game & Audio Port

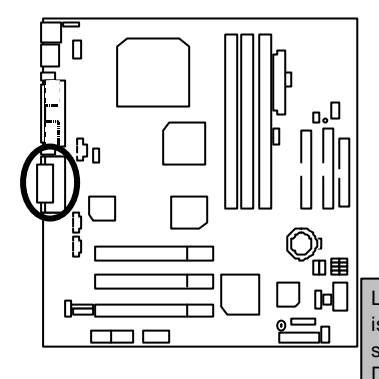

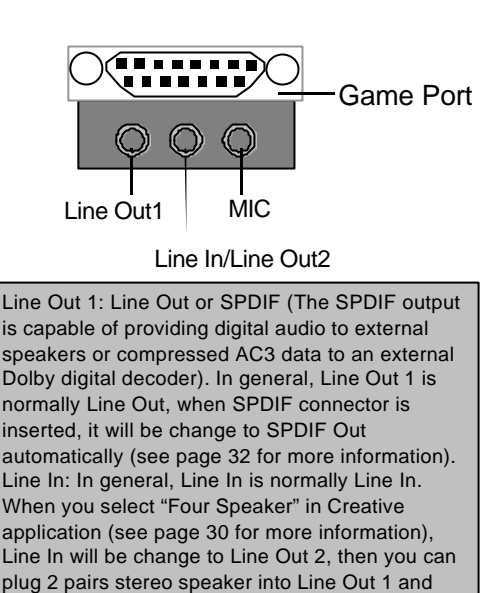

### COM A / COM B / VGA / LPT Port

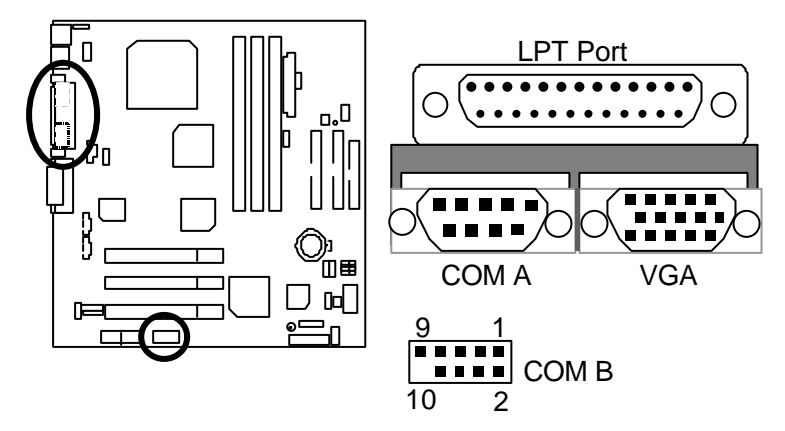

Line In simultaneously.

USB 1 Connector

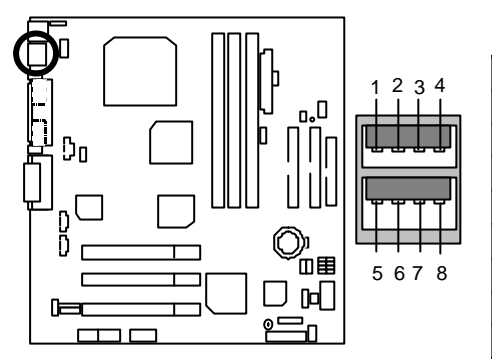

| Pin No. | Definition |
|---------|------------|
| 1       | USB V0     |
| 2       | USB D0-    |
| 3       | USB D0+    |
| 4       | GND        |
| 5       | USB V1     |
| 6       | USB D1-    |
| 7       | USB D1+    |
| 8       | GND        |
|         |            |

USB 2 Connector

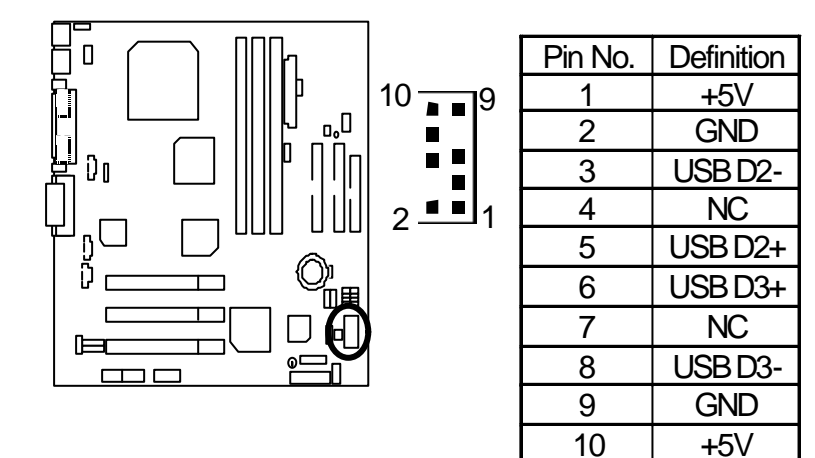

### PS/2 Keyboard & PS/2 Mouse Connector

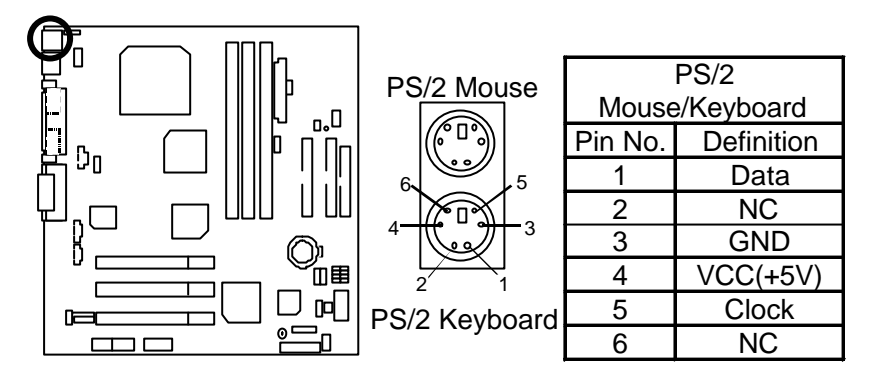

J3: CPU Fan

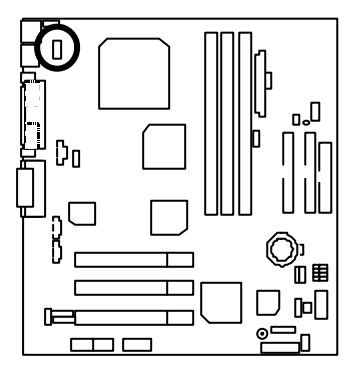

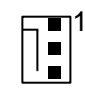

| Pin No. | Definition |
|---------|------------|
| 1       | Control    |
| 2       | +12V       |
| 3       | SENSE      |

JP6: Power Fan

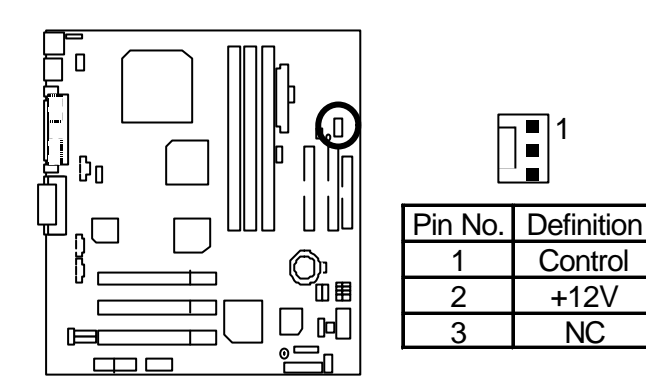

J2: System Fan

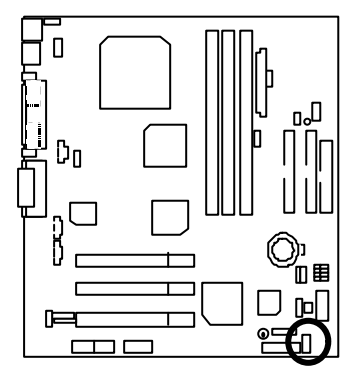

| Pin No. | Definition |
|---------|------------|
| 1       | Control    |
| 2       | +12V       |
| 3       | SENSE      |

### ATX Power

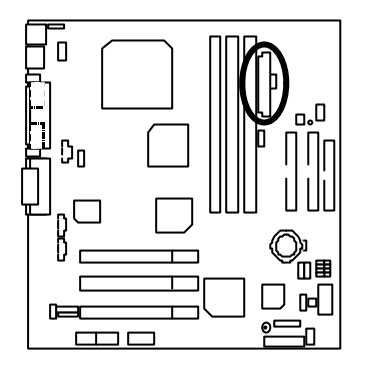

| Pin No.            | Definition         |
|--------------------|--------------------|
| 3,5,7,13,<br>15-17 | GND                |
| 1,2,11             | 3.3V               |
| 4,6,19,20          | VCC                |
| 10                 | +12V               |
| 12                 | -12V               |
| 18                 | -5V                |
| 8                  | Power Good         |
| 9                  | 5V SB stand by+5V  |
| 14                 | PS-ON(Soft On/Off) |

Floppy Port

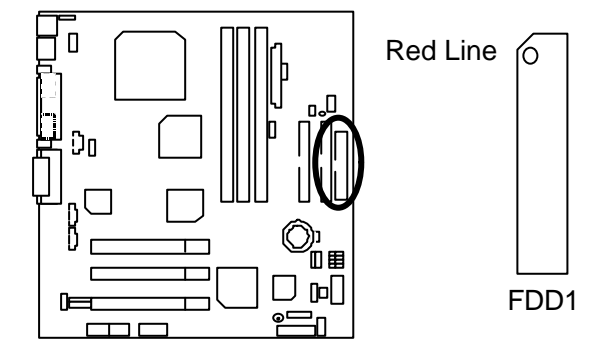

10

1 11

IDE1 (Primary), IDE2 (Secondary) Port

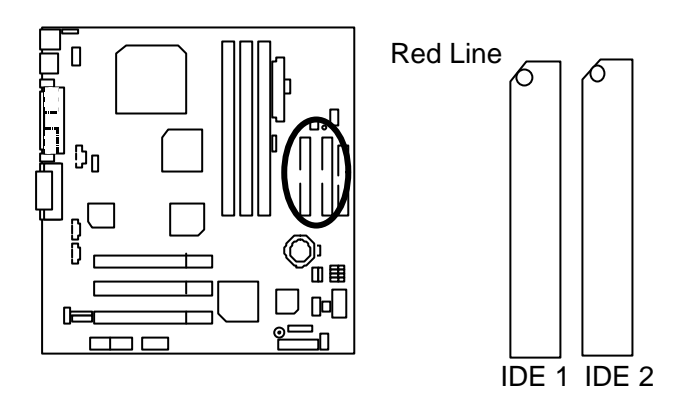

J8 TEL: The connector is for Modem with internal voice connector

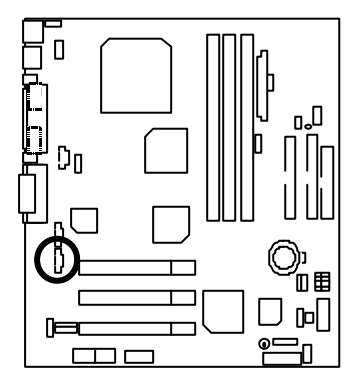

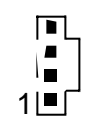

| Pin No. | Definition |  |  |
|---------|------------|--|--|
| 1       | Signal-In  |  |  |
| 2       | GND        |  |  |
| 3       | GND        |  |  |
| 4       | Signal-Out |  |  |

### J7 : AUX\_IN

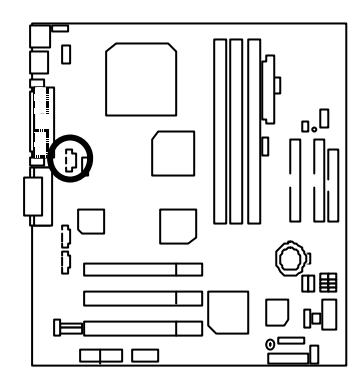

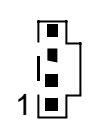

| Pin No. | Definition |  |  |
|---------|------------|--|--|
| 1       | AUX-L      |  |  |
| 2       | GND        |  |  |
| 3       | GND        |  |  |
| 4       | AUX-R      |  |  |

J9: CD Audio Line In

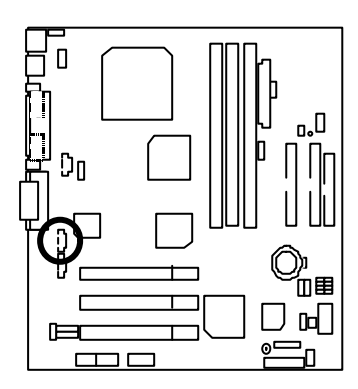

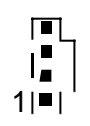

| Pin No. | Definition |  |
|---------|------------|--|
| 1       | CD-L       |  |
| 2       | GND        |  |
| 3       | GND        |  |
| 4       | CD-R       |  |

J13: Ring Power On (Internal Modem Card Wake Up)

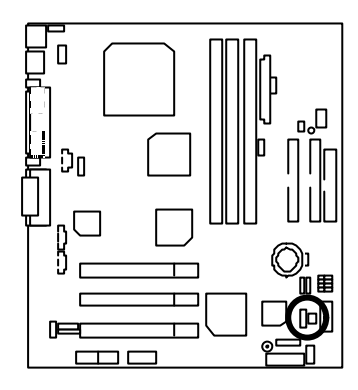

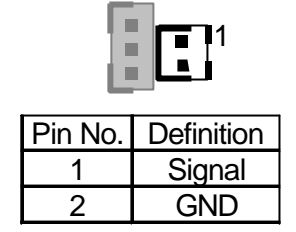

J12: Wake On LAN

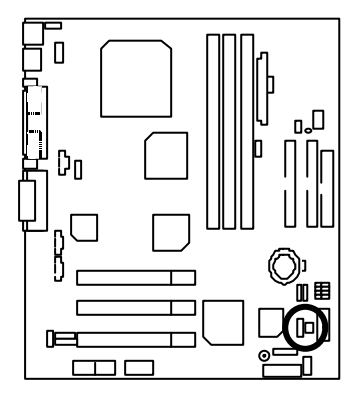

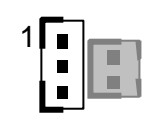

| Pin No. | Definition |
|---------|------------|
| 1       | +5V SB     |
| 2       | GND        |
| 3       | Signal     |

### JP8 / LED1: STR LED Connector & DIMM LED

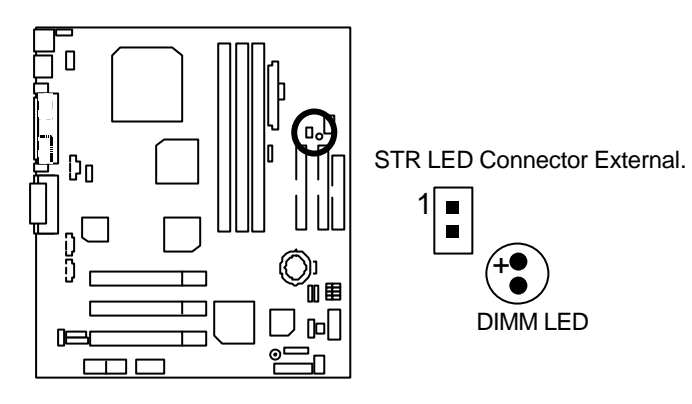

J4: IR

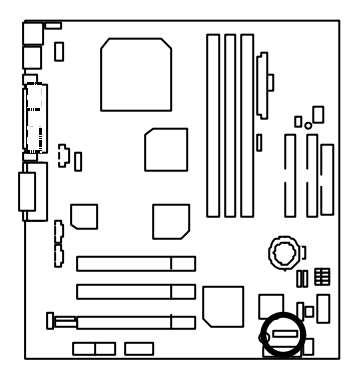

| Pin No. | Definition     |  |  |  |
|---------|----------------|--|--|--|
| 1       | VCC (+5V)      |  |  |  |
| 2       | NC             |  |  |  |
| 3       | IR Data Input  |  |  |  |
| 4       | GND            |  |  |  |
| 5       | IR Data Output |  |  |  |

1 -

### Panel And Jumper Definition

J11: 2x11 Pins Jumper

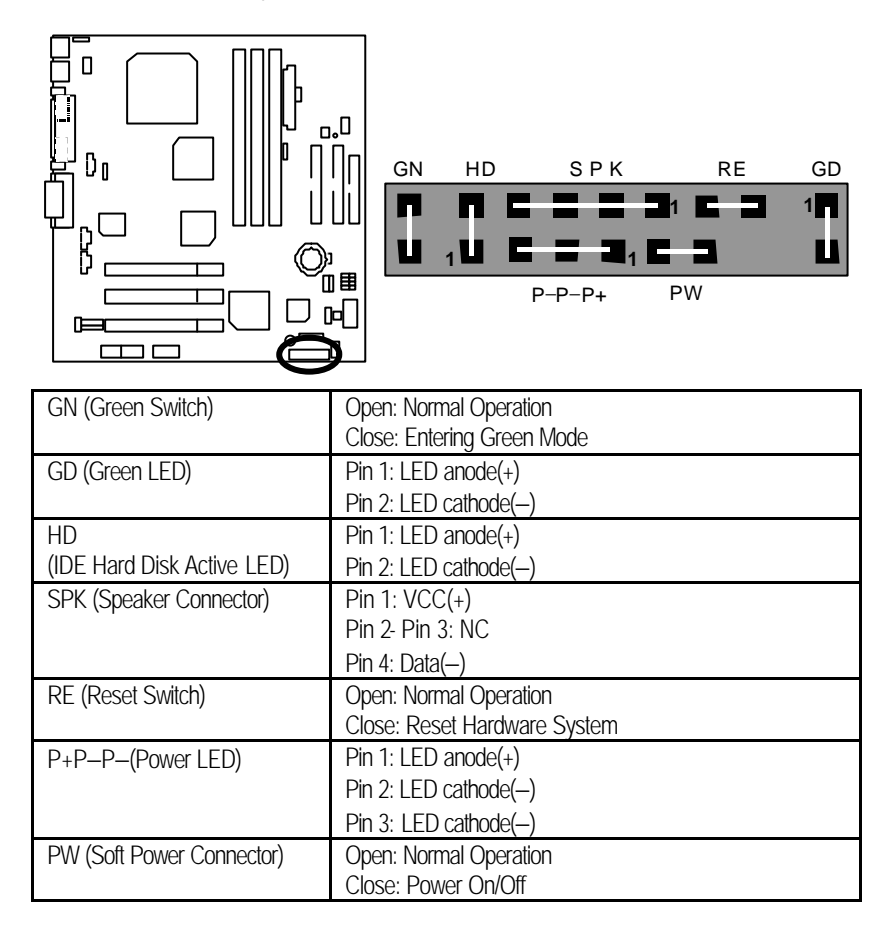

JP11 / JP12 / J16: AMR (Primary or Secondary) Select (Optional) (AMR→ Audio Modem Riser)

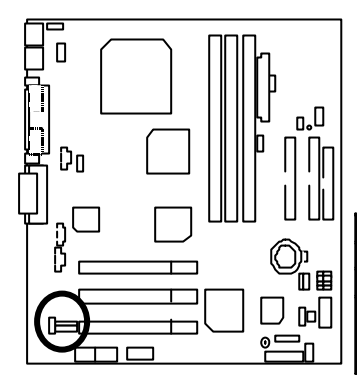

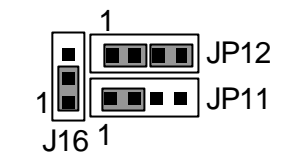

|                                             | J16 | JP12       | JP11 |
|---------------------------------------------|-----|------------|------|
| Onboard AC97                                | 1-2 | 1-2        | 1-2  |
| AMR (Primary)                               | 2-3 | 3-4        | 3-4  |
| Onboard AC97 MR<br>(Secondary)<br>(Default) | 1-2 | 1-2<br>3-4 | 1-2  |

JP4: USB Device Wake up Selection

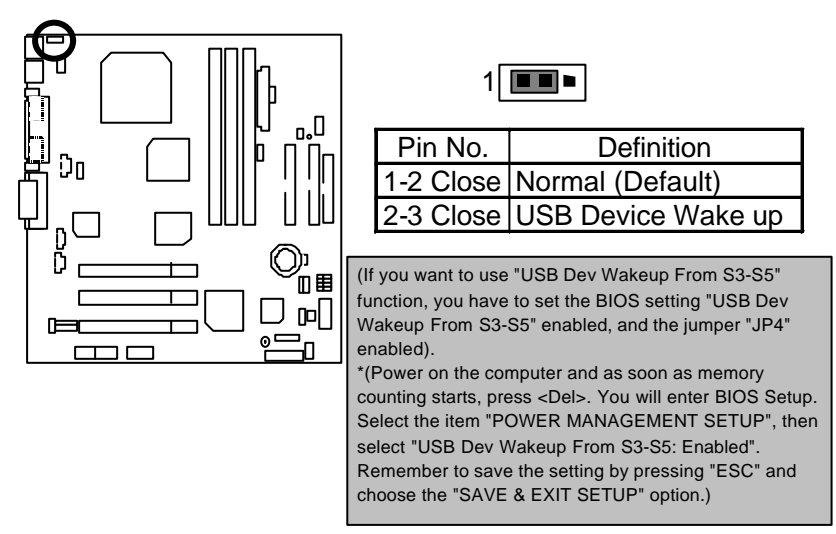

JP7: STR Function Enabled

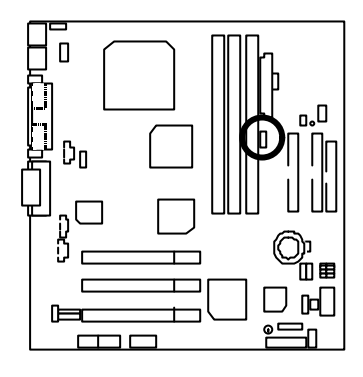

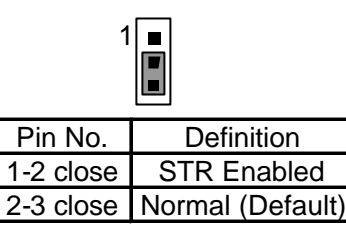

JP9: BIOS Write Protection

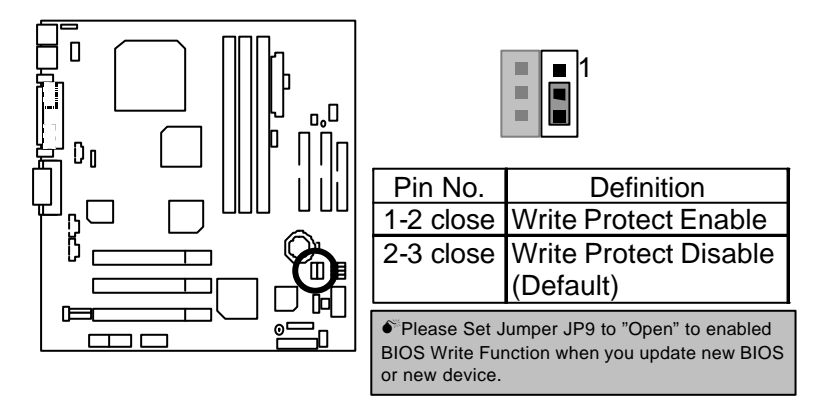

### JP13: PCI Sound

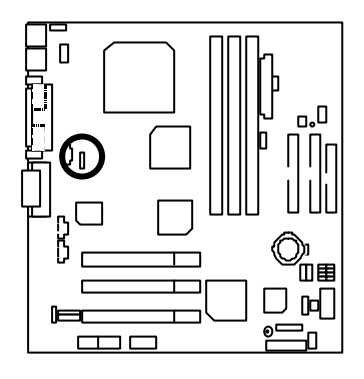

| 1                            |            |  |  |  |
|------------------------------|------------|--|--|--|
| Pin No.                      | Definition |  |  |  |
| 1-2 close Enabled PCI Sound  |            |  |  |  |
|                              | (Default)  |  |  |  |
| 2-3 close Disabled PCI Sound |            |  |  |  |

JP3 : Clear CMOS Function

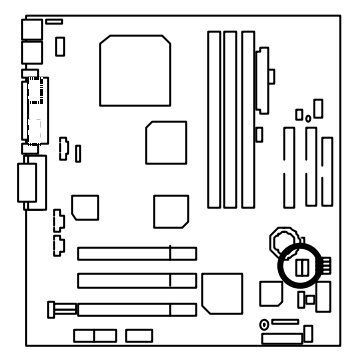

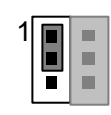

| Pin No.   | Definition       |  |  |
|-----------|------------------|--|--|
| 1-2 close | Normal (Default) |  |  |
| 2-3 close | Clear CMOS       |  |  |

### BAT1: Battery

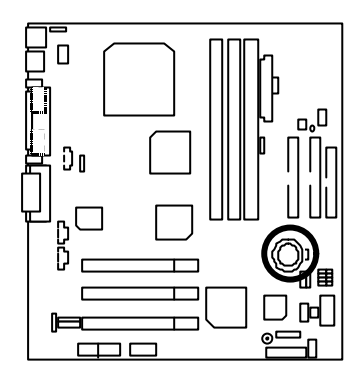

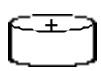

- Danger of explosion if battery is incorrectly replaced.
- Replace only with the same or equivalent type recommended by the manufacturer.
- Dispose of used batteries according to the manufacturer's instructions.

### **Performance List**

The following performance data list is the testing results of some popular benchmark testing programs.

These data are just referred by users, and there is no responsibility for different testing data values gotten by users. (The different Hardware & Software configuration will result in different benchmark testing results.)

- CPU AMD Athlon 1100MHz processor
- SDRAM (128x2) MB SDRAM (MICRON MT 48LC8M8A2-8E B)
- CACHE SIZE 256KB included in CPU
- DISPLAY Onboard (NVIDIA TNT2 Model 64)
- STORAGE Onboard IDE (IBM DTLA-307045)
- O.S. Windows NT<sup>™</sup> 4.0 SPK6a
- DRIVER Display Driver at 1024 x 768 x 16bit x 75Hz.

| Processor                    | AMD Athlon 1100MHz<br>(100x11) |  |
|------------------------------|--------------------------------|--|
| Winbench99                   |                                |  |
| CPU mark 99                  | 98.8                           |  |
| FPU Winmark 99               | 6050                           |  |
| Business Disk Winmark 99     | 8900                           |  |
| Hi-End Disk Winmark 99       | 23200                          |  |
| Business Graphics Winmark 99 | 444                            |  |
| Hi-End Graphics Winmark 99   | 1020                           |  |
| Winstone99                   |                                |  |
| Business Winstone 99         | 52.6                           |  |
| Hi-End Winstone 99           | 65.8                           |  |

€<sup>™</sup> If you wish to maximize the performance of your system, please refer to the detail on P.45

### **Block Diagram**

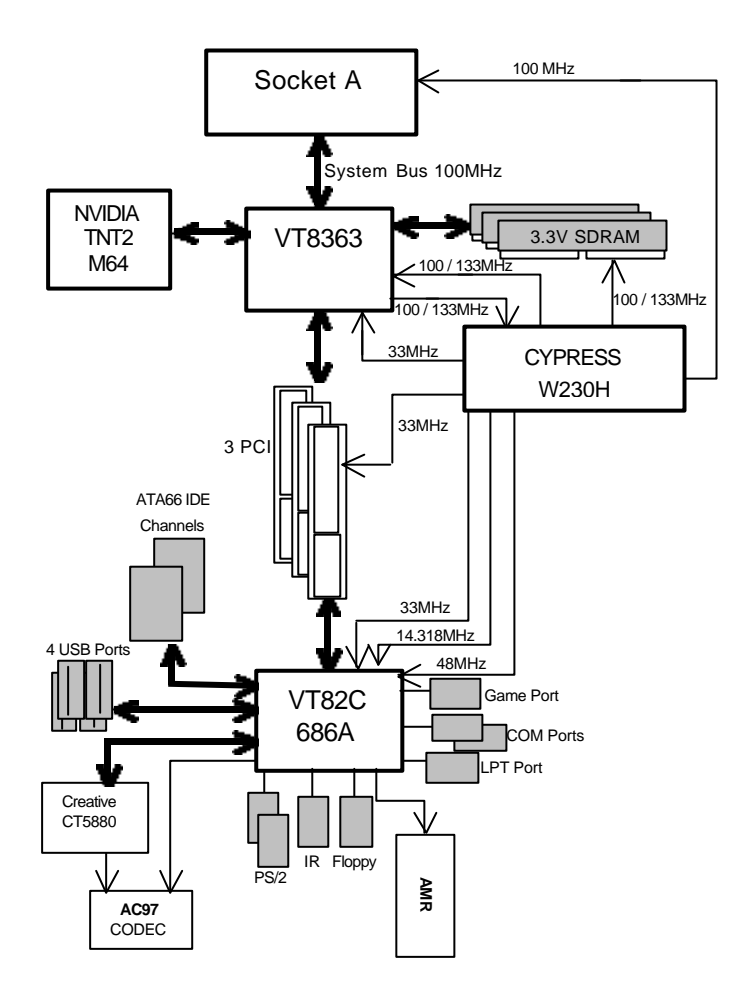

### Suspend To RAM Installation

### A.1 Introduce STR function:

Suspend-to-RAM (STR) is a Windows 98 ACPI sleep mode function. When recovering from STR (S3) sleep mode, the system is able, in just a few seconds, to retrieve the last "state" of the system before it went to sleep and recover to that state. The "state" is stored in memory (RAM) before the system goes to sleep. During STR sleep mode, your system uses only enough energy to maintain critical information and system functions, primarily the system state and the ability to recognize various "wake up" triggers or signals, respectively.

### A.2 STR function Installation

Please use the following steps to complete the STR function installation.

### Step-By-Step Setup

#### Step 1:

To utilize the STR function, the system must be in Windows 98 ACPI mode.

Putting Windows 98 into ACPI mode is fairly easy.

#### Setup with Windows 98 CD:

- A. Insert the Windows 98 CD into your CD-ROM drive, select Start, and then Run.
- B. Type (without quotes) "D:\setup /p j" in the window provided. Hit the enter key or click OK. "In Windows 98 second edition version, all the bios version dated 12/01/99 or later are ACPI compatible. Just type" D:\Setup", the operating system will be installed as ACPI mode. a
- C. After setup completes, remove the CD, and reboot your system

(This manual assumes that your CD-ROM device drive letter is D:).

### Step 2:

(If you want to use STR Function, please set jumper JP7 Closed.)

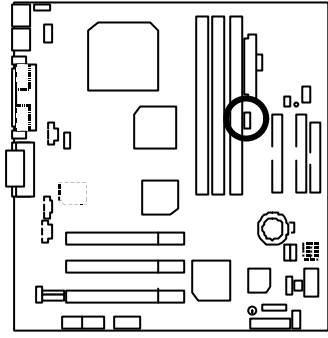

| 1                          |            |  |  |  |
|----------------------------|------------|--|--|--|
| Pin No.                    | Definition |  |  |  |
| 1-2 close STR Enabled      |            |  |  |  |
| 2-3 close Normal (Default) |            |  |  |  |
|                            |            |  |  |  |

### Step 3:

Power on the computer and as soon as memory counting starts, press <Del>. You will enter BIOS Setup. Select the item **"POWER MANAGEMENT SETUP"**, then select **"ACPI Sleep Type : S3 / STR"**. Remember to save the settings by pressing "ESC" and choose the **"SAVE & EXIT SETUP"** option.

Congratulation! You have completed the installation and now can use the STR function.

### A.3 How to put your system into STR mode?

There are two ways to accomplish this:

- 1. Choose the "Stand by" item in the "Shut Down Windows" area.
  - A. Press the "Start" button and then select "Shut Down"

| e               |     |  |       |
|-----------------|-----|--|-------|
| 100             |     |  |       |
| teorete.        |     |  |       |
| Canadian Data   |     |  |       |
| <b>1</b>        |     |  |       |
| (1) frame       |     |  |       |
| aneee           | •   |  |       |
| A trees         |     |  |       |
| A 24            |     |  |       |
| 2 Incorn        |     |  |       |
| C Stat Serve.   |     |  |       |
| 100 1 4 St 10 3 | (J) |  | Ta 12 |

B. Choose the "Stand by" item and press "OK"

| Shut Do | wn Windows                                                                |                                            | ×                   |
|---------|---------------------------------------------------------------------------|--------------------------------------------|---------------------|
|         | What do you wa<br>Stand by<br>Shut down<br>Restart<br>Restart in MS<br>OK | nt the computer to<br>6-DOS mode<br>Cancel | do?<br><u>H</u> elp |

- 2. Define the system "power on" button to initiate STR sleep mode:
  - A. Double click "My Computer" and then "Control Panel"

| Ky Computer                                                                   |                |               |                     |                    |               |
|-------------------------------------------------------------------------------|----------------|---------------|---------------------|--------------------|---------------|
| te Da Ten Do                                                                  | in X           | 1             | Paule               | -27)<br>Usdo       | X Dalata Pici |
| Address My Computer                                                           |                |               |                     |                    | 1             |
|                                                                               | 2              |               |                     |                    |               |
| My                                                                            | 3% Plappy (4:1 | IC)           | (08 (D: )           | 08(8.)             |               |
| Computer                                                                      | 3              | 7             | 27                  | 1                  |               |
| Centrol Panel<br>Sestem Folder                                                | Parias         | Costed Friend | DaiłUp<br>Netwołczy | Scheduled<br>Tasks | 8             |
| Use the settings is<br>Control Panel to<br>personalize your<br>consister. For |                |               |                     |                    |               |
| example, you can                                                              | 1              |               |                     |                    |               |
| (1 object(c) selected                                                         |                | 6.—)          | My Corput           | 6ê (j.             | 4             |

B. Double click the " Power Management" item.

| 2 Control Panel          |        |                          |                      |                   |                 |           |                    |          |      |
|--------------------------|--------|--------------------------|----------------------|-------------------|-----------------|-----------|--------------------|----------|------|
| Elle Edit Yeaw Go        | Farmen | Bela                     |                      |                   |                 |           |                    |          | 40   |
|                          | 14     | X                        | Lin<br>Fopy          | Palle             | Undo<br>Undo    | Culture   | Popertes           | HE Views | +    |
| Address 🐼 Control Planel |        |                          |                      |                   |                 |           |                    |          | 2    |
|                          |        | Accorribility<br>Options | Add Nam<br>Hadwar    | v Add P<br>e Prig | laneove<br>Samo | Date/Tess | D mp kap           |          |      |
| Panel                    |        | 1                        | 2                    | 6                 | *               | -         | 3                  |          |      |
| Power Hanagement         |        | Panta                    | Contoller            | a ka              | enet            | Keyboard  | Moderat            |          |      |
| Menagement settings.     |        | 0                        | 50                   | 4                 | 暑               | 3         | 1                  |          |      |
| Misraaeft Iteme          |        | Mause                    | Mained               | a Ne              | wolk            | Passwords | Pouer<br>Managemen |          |      |
| Technical Support        |        | 1                        | 9                    |                   | 5               | _         | 2                  |          |      |
|                          |        | Perfor                   | Regional<br>Settings | 6o                | unda            | System    | Tolophone          |          |      |
|                          |        | 22                       |                      |                   |                 |           |                    |          |      |
|                          |        | Utoes                    |                      |                   |                 |           |                    |          |      |
| 1 objection selected     |        | (Dia                     | nges Paver           | Manageres         | ik leting       | My Cons   | x45                |          | - 12 |

C. Select the "Advanced" tab and "Standby" mode in Power Buttons.

 Power Management Properties
 ? ×

 Power Schemes
 Advanced
 Hibernate

 Viewer Schemes
 Advanced
 Hibernate

 Viewer Schemes
 Advanced
 Hibernate

 Viewer Schemes
 Advanced
 Hibernate

 Viewer Schemes
 Advanced
 Hibernate

 Viewer Schemes
 Advanced
 Hibernate

 Viewer Schemes
 Advanced
 Hibernate

 Viewer Schemes
 Advanced
 Hibernate

 Viewer Schemes
 Advanced
 Hibernate

 Viewer Schemes
 Advanced
 Hibernate

 Viewer Schemes
 Advanced
 Hibernate

 Viewer Schemes
 Select the behaviors you want.
 Viewer Schemes

 Prompt for gassword when computer goes off standby.
 Viewer Schemes

| Prompt for pa                        | ssword when computer goes off standby. |
|--------------------------------------|----------------------------------------|
| Prompt for gas                       | ssword when computer goes off standby. |
| ower buttons                         |                                        |
|                                      |                                        |
|                                      |                                        |
|                                      |                                        |
| When I press the                     | power buttop on my computer:           |
| Wh <u>e</u> n I press the            | power button on my computer;           |
| When I press the<br>Standby          | power button on my computer:           |
| Wh <u>e</u> n I press the            | power button on my computer:           |
| When I press the                     | power button on my computer:           |
| Wh <u>e</u> n I press the<br>Standby | power button on my computer:           |

### Step 4:

Restart your computer to complete setup.

Now when you want to enter STR sleep mode, just momentarily press the "Power on" button.

### A.4 How to recover from the STR sleep mode?

There are five ways to "wake up" the system:

- 1. Press the "Power On" button.
- 2. Use the "Resume by Alarm" function.
- 3. Use the "Modem Ring On" function.
- 4. Use the "Wake On LAN" function.
- 5. Use the "USB Device Wake Up" function.

#### A.5 Notices:

- In order for STR to function properly, several hardware and software requirements must be satisfied:
  - A. Your ATX power supply must comply with the ATX 2.01 specification (provide more than 720 mA 5V Stand-By current).
  - B. Your SDRAM must be PC-100 compliant.
- 2. Jumper JP8 is provided to connect to the STR LED in your system chassis. [Your chassis may not provide this feature.] The STR LED will be illuminated when your system is in STR sleep mode.

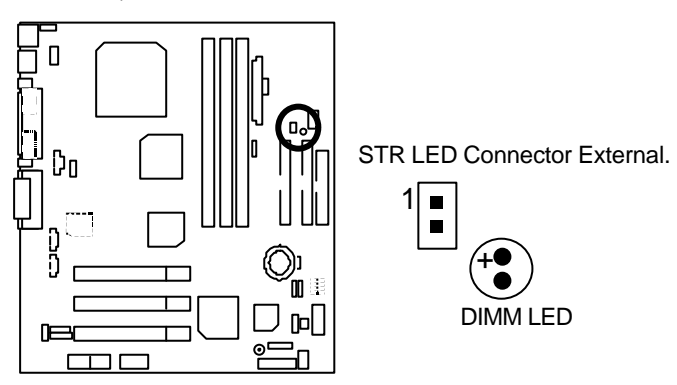
# Four Speaker & SPDIF Introduction

#### Four Speaker Introduction

#### A. What is Four Speaker?

The Creative CT5880 audio chip can support 4 speaker output, if you select "Four speaker" out, Line in will be change to another line out.

#### B. How to use Four Speaker?

- a. Press the "Start" button and then select "Creative"  $\phantom{aaa} \Rightarrow$  "Sound Blaster PCI128"
  - $\rightarrow$  "Creative Configurator".

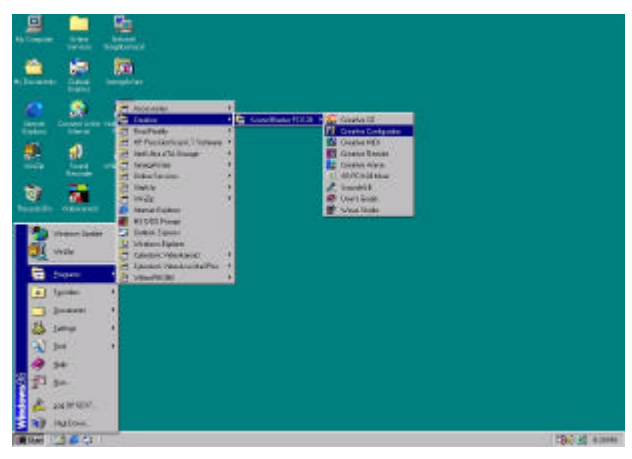

b. Click "3D Configuration" item.

| ▲ MB Wareset ver 4 | Title<br>BME GM/GS Waveset ver 5<br>Filename<br>CWHDOWS/SYSTEM/eapoiltin eow<br>Copyright © 1999. Creative Technology Ltd<br>Decopyright © 1999. Creative Technology Ltd<br>Decopyright © 1999. Creative Technology L |
|--------------------|----------------------------------------------------------------------------------------------------|
|--------------------|----------------------------------------------------------------------------------------------------|

c. Two speaker (Default)

| 3D Marks<br>C Heschhones<br>P (Teo speake) |
|--------------------------------------------|
| C Four spoaker                             |
| 3D Test                                    |

d. Click "Four speaker" item.

|         | 30 Mode<br>C Headphones |
|---------|-------------------------|
| L PRORT | C Two speaker           |
|         | · For peets             |
|         | Corrigue                |
| L       | R 3D.7est               |

#### C. Four Speaker Application

The four speaker function will only support in application software that use Microsoft DirectX and Creative EAX. For example, the game titles, software DVD player and MP3 player. Those software support Microsoft DirectX, so they can support four speaker output.

## **SPDIF Introduction**

#### A. What is SPDIF?

The SPDIF output is capable of providing digital audio to external speakers or compressed AC3 data to an external Dolby digital decoder.

#### B. How to use SPDIF?

a. Press your mouse right button in "My Computer" and then select the "Properties" item.

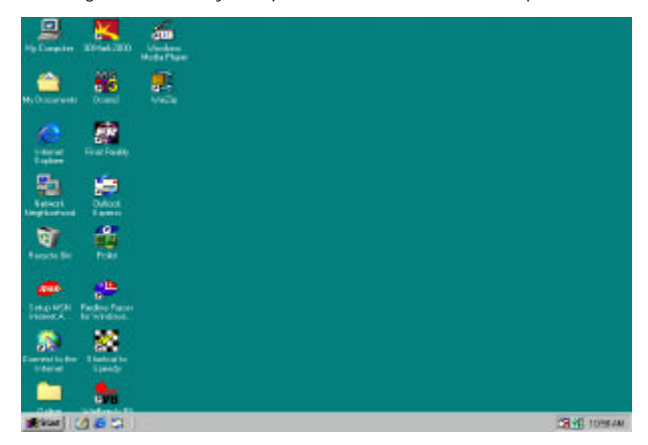

b. Click "Device Manager" item.

|     | w devices by<br>mputer<br>CDROM<br>Disk drives<br>Display add<br>Floppy disk<br>Hard disk of<br>Keyboard<br>Monitors<br>Mouse<br>Network ac<br>Ports (COM<br>Sound, vid<br>System dev<br>Universal S | apters<br>controllers<br>controllers<br>controllers<br>lapters<br>l & LPT)<br>eo and game con<br>rices<br>rerial Bus control | riew devices by <u>o</u><br>ntrollers<br>lers | connection     |  |
|-----|----------------------------------------------------------------------------------------------------|----------------------------------------------------------------------------------------------------|-----------------------------------------------|----------------|--|
| Pro | perties                                                                                                    | Re <u>f</u> resh                                                                                                    | R <u>e</u> move                               | Pri <u>n</u> t |  |

c. Press "S ound, video and game controllers" item and then select the "Creative Sound Blaster PCI128" item.

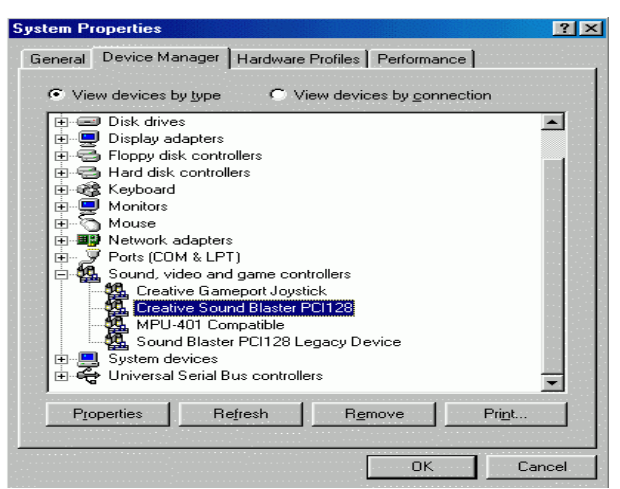

d. Press "Settings" item and then select the "Output Mode" item.

| <b>Creative Sound Blaste</b> | r PCI128 Properties                 | ? ×                                   |
|------------------------------|-------------------------------------|---------------------------------------|
| General Settings Ab          | out   3D Audio   Driver   Resources | · · · · · · · · · · · · · · · · · · · |
| MIDI Synthesizer W           | aveset                              |                                       |
| 2 MB Genera                  | i MIDI 🗖                            |                                       |
| 🔽 Lock MIDI Wa               | veset                               |                                       |
|                              | Add Waveset                         | ]                                     |
| Configuration                |                                     |                                       |
| 🔽 Legacy Emulati             | on Enabled                          |                                       |
| MPU-401 Out                  | put Internal Synthesizer 💌          | ]                                     |
| Allow LPT                    | Interrupt Sharing                   |                                       |
| Joystick Port Er             | nabled                              |                                       |
| Add mixer icon               | to taskbar                          |                                       |
|                              |                                     |                                       |
|                              |                                     |                                       |
| Output Mode                  | Analog                              |                                       |
| S/PDIF Output                | Analog and Digital Sources          |                                       |
|                              |                                     |                                       |
|                              | ОК                                  | Cancel                                |

e. Click "Digital" item, Line Out will be change to SPDIF Out.

| Creative S | ound Blast      | er PCI12    | B Propert  | ies            |       | ? ×             |
|------------|-----------------|-------------|------------|----------------|-------|-----------------|
| General    | Settings At     | out 3D      | Audio Dri  | iver   Resourc | es    |                 |
| - MIDI     | Synthesizer V   | /aveset     |            |                |       |                 |
|            | 2 MB Gener      | al MIDI     |            |                | -     |                 |
|            | 12110 00101     |             |            |                |       |                 |
|            |                 | weset       |            |                |       | · · · · · · · · |
|            |                 | ۵           | dd Waves   | et             |       |                 |
|            | J               |             |            | ~              |       |                 |
| Conf       | iguration       |             |            |                |       |                 |
|            | .egacy Emula    | tion Enable | be         |                |       |                 |
|            | MPU-401 Ou      | itput       | Internal S | ynthesizer     | -     |                 |
|            | Allow LP1       | Interrupt ! | Sharing    |                |       |                 |
|            | loystick Port E | nabled      |            |                |       |                 |
| . <b>T</b> | Add mixer icon  | to taskbar  |            |                |       |                 |
|            |                 |             |            |                |       |                 |
|            |                 |             |            |                |       |                 |
| Out        | put Mode        | Digital     |            |                | -     |                 |
| S/F        | DIF Output      | Analog      |            |                |       |                 |
|            |                 | Autosen     | se         |                |       |                 |
|            |                 |             |            | οκ             | Cance | el I            |
|            |                 |             |            |                | _     |                 |

f. Recommend you to select "Autosense", it will auto detect the audio jack you plug in to Line Out is mono or stereo, and then change to SPDIF Out or Speaker out automatically.

# **Memory Installation**

The motherboard has 3 dual inline memory module (DIMM) sockets. The BIOS will automatically detects memory type and size. To install the memory module, just push it vertically into the DIMM Slot .The DIMM module can only fit in one direction due to the two notch. Memory size can vary between sockets.

Install memory in any combination table:

| DIMM   | 168-pin SDRAM DIMM Modules                 |         |
|--------|--------------------------------------------|---------|
| DIMM 1 | Supports 16 / 32 / 64 / 128 / 256 / 512 MB | X 1 pcs |
| DIMM 2 | Supports 16 / 32 / 64 / 128 / 256 / 512 MB | X 1 pcs |
| DIMM 3 | Supports 16 / 32 / 64 /128 / 256 / 512 MB  | X 1 pcs |

Total System Memory (Max 1.5GB)

BIOS Setup

| Ger Page Index for BIOS Setup       | Page |
|-------------------------------------|------|
| The Main Menu                       |      |
| Standard CMOS Setup                 |      |
| BIOS Features Setup                 | P.43 |
| Chipset Features Setup              | P.45 |
| Power Management Setup              | P.49 |
| PNP/ PCI Configuration              | P.52 |
| Load BIOS Defaults                  | P.53 |
| Load Setup Defaults                 | P.54 |
| Integrated Peripherals              | P.55 |
| Hardware Monitor                    | P.58 |
| Supervisor Password / User Password |      |
| IDE HDD Auto Detection              | P.60 |
| Save & Exit Setup                   | P.61 |
| Exit Without Saving                 | P.62 |

# **BIOS Setup**

BIOS Setup is an overview of the BIOS Setup Program. The program that allows users to modify the basic system configuration. This type of information is stored in battery-backed CMOS RAM so that it retains the Setup information when the power is turned off.

#### ENTERING SETUP

Power ON the computer and press <Del> immediately will allow you to enter Setup. If the message disappears before you respond and you still wish to enter Setup, restart the system to try again by turning it OFF then ON or pressing the "RESET" bottom on the system case. You may also restart by simultaneously press <Ctrl> - <Alt> - <Del> keys.

#### CONTROL KEYS

| <^>                           | Move to previous item                                                 |
|-------------------------------|-----------------------------------------------------------------------|
| <↓>                           | Move to next item                                                     |
| <←>                           | Move to the item in the left hand                                     |
| $\langle \rightarrow \rangle$ | Move to the item in the right hand                                    |
| <esc></esc>                   | Main Menu - Quit and not save changes into CMOS                       |
|                               | Status Page Setup Menu and Option Page Setup Menu - Exit current page |
|                               | and return to Main Menu                                               |
| <+/PgUp>                      | Increase the numeric value or make changes                            |
| <-/PgDn>                      | Decrease the numeric value or make changes                            |
| <f1></f1>                     | General help, only for Status Page Setup Menu and Option Page Setup   |
|                               | Menu                                                                  |
| <f2></f2>                     | Reserved                                                              |
| <f3></f3>                     | Reserved                                                              |
| <f4></f4>                     | Reserved                                                              |
| <f5></f5>                     | Restore the previous CMOS value from CMOS, only for Option Page       |
|                               | Setup Menu                                                            |
| <f6></f6>                     | Load the default CMOS value from BIOS default table, only for Option  |
|                               | Page Setup Menu                                                       |
| <f7></f7>                     | Load the Setup Defaults.                                              |
| <f8></f8>                     | Reserved                                                              |
| <f9></f9>                     | Reserved                                                              |
| <f10></f10>                   | Save all the CMOS changes, only for Main Menu                         |

#### GETTING HELP

#### Main Menu

The on-line description of the highlighted setup function is displayed at the bottom of the screen.

#### Status Page Setup Menu / Option Page Setup Menu

Press F1 to pop up a small help window that describes the appropriate keys to use and the possible selections for the highlighted item. To exit the Help Window press <Esc>.

## The Main Menu

Once you enter AMI BIOS CMOS Setup Utility, the Main Menu (Figure 1) will appear on the screen. The Main Menu allows you to select from nine setup functions and two exit choices. Use arrow keys to select among the items and press <Enter> to accept or enter the sub-menu.

| AMIBIOS SIMPLE SETUP UTILITY-VERSION 1.23<br>(C) 1999 American Megatrends, Inc. All Rights Reserved |                        |  |
|----------------------------------------------------------------------------------------------------|------------------------|--|
| STANDARD CMOS SETUP                                                                                 | INTEGRATED PERIPHERALS |  |
| BIOS FEATURES SETUP                                                                                 | HARDWARE MONITOR SETUP |  |
| CHIPSET FEATURES SETUP                                                                              | SUPERVISOR PASSWORD    |  |
| POWER MANAGEMENT SETUP                                                                              | USER PASSWORD          |  |
| PNP/PCI CONFIGURATION                                                                               | IDE HDD AUTO DETECTION |  |
| LOAD BIOS DEFAULTS                                                                                  | SAVE & EXIT SETUP      |  |
| LOAD SETUP DEFAULTS                                                                                 | EXIT WITHOUT SAVING    |  |
| $\begin{array}{llllllllllllllllllllllllllllllllllll$                                                |                        |  |
| Time, Date, Hard Disk Type,                                                                         |                        |  |

Figure 1: Main Menu

#### Standard CMOS Setup

This setup page includes all the items in standard compatible BIOS.

#### BIOS Features Setup

This setup page includes all the items of AMI special enhanced features.

#### Chipset Features Setup

This setup page includes all the items of chipset special features.

#### Power Management Setup

This setup page includes all the items of Green function features.

#### PnP/PCI Configurations

This setup page includes all the configurations of PCI & PnP ISA resources.

#### Load BIOS Defaults

Bios Defaults indicates the value of the system parameter which the system would be in the safe configuration.

#### Load Setup Defaults

Setup Defaults indicates the value of the system parameter which the system would be in the most appropriate configuration.

#### • Integrated Peripherals

This setup page includes all onboard peripherals.

#### Hardware Monitor Setup

This setup page is auto detect fan and temperature status.

#### Supervisor password

Change, set, or disable password. It allows you to limit access to the system and Setup, or just to Setup.

#### User password

Change, set, or disable password. It allows you to limit access to the system.

#### IDE HDD auto detection

Automatically configure hard disk parameters.

#### Save & Exit Setup

Save CMOS value settings to CMOS and exit setup.

#### Exit Without Saving

Abandon all CMOS value changes and exit setup.

## Standard CMOS Setup

The items in Standard CMOS Features Menu (Figure 2) are divided into 9 categories. Each category includes no, one or more than one setup items. Use the arrows to highlight the item and then use the PgUp or PgDn keys to select the value you want in each item.

| AMIBIOS SETUP – STANDAR<br>(C) 1999 American Megatrends, Ir                                             | D CMOS SETUP<br>nc. All Rights Reserved                                                     |
|----------------------------------------------------------------------------------------------------|---------------------------------------------------------------------------------------------|
| Date (mm/dd/yyyy) : Tue Jan 25, 2000<br>Time (hh/mm/ss) : 10:36:24<br>TYPE SIZE CYLS HEAD P             | RECOMP LANDZ SECTOR MODE                                                                    |
| Pri Master : Auto<br>Pri Slave : Auto<br>Sec Master : Auto<br>Sec Slave : Auto                          |                                                                                             |
| Floppy Drive A: 1.44 MB 3 ½<br>Floppy Drive B: Not Installed<br>Boot Sector Virus Protection : Disabled | Base Memory : 640 Kb<br>Other Memory: 384 Kb<br>Extended Memory: 63Mb<br>Total Memory: 64Mb |
| Month: Jan – Dec<br>Day: 01 – 31<br>Year : 1990– 2099                                                   | ESC : Exit<br>↑↓ : Select Item<br>PU/PD/+/- : Modify<br>(Shift)F2 : Color                   |

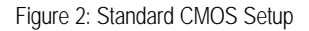

#### Date

The date format is <Week> <Month> <Day>, <Year>.

| Week  | The week, from Sun to Sat, determined by the BIOS and is display -only |
|-------|------------------------------------------------------------------------|
| Month | The month, Jan. Through Dec.                                           |
| Day   | The day, from 1 to 31 (or the maximum allowed in the month)            |
| Year  | The year, from 1990 through 2099                                       |

#### Time

The times format in <hour> <minute> <second>. The time is calculated **b**ase on the 24-hour military-time clock. For example, 1 p.m. is 13:00:00.

#### • Primary Master, Slave / Secondary Master, Slave

The category identifies the types of hard disk from drive C to F that has been installed in the computer. There are two types: auto type, and user definable type. User type is user-definable; Auto type which will automatically detect HDD type.

Note that the specifications of your drive must match with the drive table. The hard disk will not work properly if you enter improper information for this category.

If you select User Type, related information will be asked to enter to the following items. Enter the information directly from the keyboard and press <Enter>. Such information should be provided in the documentation form your hard disk vendor or the system manufacturer.

| CYLS.    | Number of cylinders |
|----------|---------------------|
| HEADS    | number of heads     |
| PRECOMP  | write precomp       |
| LANDZONE | Landing zone        |
| SECTORS  | number of sectors   |

If a hard disk has not been installed select NONE and press <Enter>.

#### • Floppy Drive A / Drive B

The category identifies the types of floppy disk drive A or drive B that has been installed in the computer.

| Not Installed  | No floppy drive installed                                          |  |
|----------------|--------------------------------------------------------------------|--|
| 360K, 5.25 in. | 5.25 inch PC-type standard drive; 360K byte capacity.              |  |
| 1.2M, 5.25 in. | 5.25 inch AT-type high-density drive; 1.2M byte capacity (3.5 inch |  |
|                | when 3 Mode is Enabled).                                           |  |
| 720K, 3.5 in.  | 3.5 inch double-sided drive; 720K byte capacity                    |  |
| 1.44M, 3.5 in. | 3.5 inch double-sided drive; 1.44M byte capacity.                  |  |
| 2.88M, 3.5 in. | 3.5 inch double-sided drive; 2.88M byte capacity.                  |  |

#### Boot Sector Virus Protection

If it is set to enable, the category will flash on the screen when there is any attempt to write to the boot sector or partition table of the hard disk drive. The system will halt and the following error message will appear in the mean time. You can run anti-virus program to locate the problem.

| Enabled  | Activate automatically when the system boots up causing a warning<br>message to appear when anything attempts to access the boot sector or<br>hard disk partition table |
|----------|----------------------------------------------------------------------------------------------------|
| Disabled | No warning message to appear when anything attempts to access the boot sector or hard disk partition table. (Default Value)                                             |

#### Memory

The category is display-only which is determined by POST (Power On Self Test) of the BIOS.

#### Base Memory

The POST of the BIOS will determine the amount of base (or conventional) memory installed in the system.

The value of the base memory is typically 512 K for systems with 512 K memory installed on the motherboard, or 640 K for systems with 640 K or more memory installed on the motherboard.

#### Extended Memory

The BIOS determines how much extended memory is present during the POST.

This is the amount of memory located above 1 MB in the CPU's memory address map.

#### Other Memory

This refers to the memory located in the 640 K to 1024 K address space. This is memory that can be used for different applications.

DOS uses this area to load device drivers to keep as much base memory free for application programs. Most use for this area is Shadow RAM

## **BIOS Features Setup**

| AMIBI<br>( C ) 1999 A                                                                                                    | OS SETUP – BIOS<br>merican Megatrends                          | FEATURES SETUP<br>s, Inc. All Rights Reserved                                                                                                    |
|----------------------------------------------------------------------------------------------------|----------------------------------------------------------------|----------------------------------------------------------------------------------------------------|
| 1st Boot Device<br>2nd Boot Device<br>3rd Boot Device<br>S.M.A.R.T. for Hard Disks<br>BootUp Num-Lock<br>Floppy Drive Seek<br>Password Check | Floppy<br>IDE-0<br>CDROM<br>Disabled<br>On<br>Enabled<br>Setup |                                                                                                    |
|                                                                                                    |                                                                | ESC : Quit $\uparrow \downarrow \rightarrow \leftarrow$ : Select ItemF1: HelpPU/PD+/-/: ModifyF5:Old Values(Shift)F2:ColorF6: Load BIOS DefaultsF7: Load SETUP Defaults |

Figure 3: BIOS Features Setup

• 1st / 2nd / 3rd Boot Device

| Floppy         | Boot Device by Floppy.         |
|----------------|--------------------------------|
| ZIP A: / LS120 | Boot Device by ZIP A: / LS120. |
| CDROM          | Boot Device by CDROM.          |
| SCSI           | Boot Device by SCSI.           |
| NETWORK        | Boot Device by NETWORK.        |
| IDE-0~IDE-3    | Boot Device by IDE -0~IDE -3.  |
| USB FDD        | Boot Device by USB FDD.        |
| Disabled       | Boot Device by Disabled.       |
| ATAPI ZIP C:   | Boot Device by ATAPI ZIP C:.   |

## • S.M.A.R.T. for Hard Disks

| Enabled  | Enabled S.M.A.R.T. Hard for Disks.                  |
|----------|-----------------------------------------------------|
| Disabled | Disabled S.M.A.R.T. Hard for Disks. (Default Value) |

#### Boot Up Num-Lock

| On  | Keypad is number keys. (Default Value) |
|-----|----------------------------------------|
| Off | Keypad is arrow keys.                  |

#### • Floppy Drive Seek

During POST, BIOS will determine if the floppy disk drive installed is 40 or 80 tracks. 360 type is 40 tracks while 720 , 1.2 and 1.44 are all 80 tracks.

| Enabled  | BIOS searches for floppy disk drive to determine if it is 40 or 80 tracks.<br>Note that BIOS can not tell from 720, 1.2 or 1.44 drive type as they are<br>all 80 tracks. (Default Value) |
|----------|----------------------------------------------------------------------------------------------------|
| Disabled | BIOS will not search for the type of floppy disk drive by track number.<br>Note that there will not be any warning message if the drive installed is 360.                                |

#### Password Check

| Setup  | Set Password Check to Setup. (Default Value) |
|--------|----------------------------------------------|
| Always | Set Password Check to Always.                |

## **Chipset Features Setup**

| AMIBIOS SETUP – CHIPSET FEATURES SETUP<br>( C ) 1999 American Megatrends, Inc. All Rights Reserved                                                                                                    |                                                                                                    |                                                                                      |                                                                                  |
|----------------------------------------------------------------------------------------------------|----------------------------------------------------------------------------------------------------|--------------------------------------------------------------------------------------|----------------------------------------------------------------------------------|
| ********DRAM Timing***<br>Top Performance<br>DRAM Frequency<br>SDRAM CAS# Latency<br>AGP Mode<br>AGP Comp. Driving<br>Manual AGP Comp. Driving<br>AGP Aperture Size<br>PCI Delay Transaction<br>USB Controller<br>USB Legacy Support<br>BIOS Flash Protection<br>DRAM Drive Strength<br>MD Bus Strenorth | Disabled<br>100MHz<br>3<br>4X<br>Auto<br>DB<br>64MB<br>Enabled<br>Enabled<br>Enabled<br>Disabled<br>Disabled<br>Auto<br>High | CAS# Drive<br>RAS# Drive                                                             | 12 mA<br>24 mA                                                                   |
| CAS Bus Strength<br>Delay DRAM Read Latch<br>Memory Data Drive<br>SDRAM Command Drive<br>Memory Address Drive                                                                                                    | High<br>1.0ns<br>8 mA<br>24 mA<br>24 mA                                                                                      | ESC : Quit<br>F1 : Help<br>F5 :Old Values<br>F6 : Load BIOS Def<br>F7 : Load SETUP D | ↑↓→ ←: Select Item<br>PU/PD+/-/ : Modify<br>(Shift)F2:Color<br>aults<br>lefaults |

Figure 4: Chipset Features Setup

#### • Top Performance

If you wish to maximize the performance of your system, set "Top Performance" as

"Enabled".

| Disabled | Top Performance Disabled. (Default Value) |
|----------|-------------------------------------------|
| Enabled  | Top Performance Enabled.                  |

## DRAM Frequency

| 100MHz | Set DRAM Frequency to 100MHz. (Default Value) |
|--------|-----------------------------------------------|
| 133MHz | Set DRAM Frequency to 133MHz.                 |

## • SDRAM CAS# Latency

| 2    | For Fastest SDRAM DIMM module.                |  |
|------|-----------------------------------------------|--|
| 3    | For Slower SDRAM DIMM module. (Default Value) |  |
| Auto | Detect SDRAM CAS# Latency by SPD.             |  |

#### AGP Mode

| 4X | Set AGP Mode to 4X. (Default Value) |
|----|-------------------------------------|
| 1X | Set AGP Mode to 1X.                 |
| 2X | Set AGP Mode to 2X.                 |

## AGP Comp. Driving

| Auto                             | Set AGP Comp. Driving is Auto. (Default Value) |  |
|----------------------------------|------------------------------------------------|--|
| Manual                           | al Set AGP Comp. Driving is Manual.            |  |
| If AGP Comp. Driving is Manual.  |                                                |  |
| Manual AGP Comp. Driving : 00~FF |                                                |  |

## AGP Aperture Size

| 4MB   | Set AGP Aperture Size to 4MB.                   |
|-------|-------------------------------------------------|
| 8MB   | Set AGP Aperture Size to 8 MB.                  |
| 16MB  | Set AGP Aperture Size to 16 MB.                 |
| 32MB  | Set AGP Aperture Size to 32 MB.                 |
| 64MB  | Set AGP Aperture Size to 64 MB. (Default Value) |
| 128MB | Set AGP Aperture Size to 128 MB.                |
| 256MB | Set AGP Aperture Size to 256 MB.                |

## • PCI Delay Transaction

| Enabled  | Enabled Delay Transaction. (Default Value) |
|----------|--------------------------------------------|
| Disabled | Disabled Delay Transaction.                |

## USB Controller

| Enabled  | Enabled USB Controller. (Default Value) |
|----------|-----------------------------------------|
| Disabled | Disabled USB Controller.                |

## • USB Legacy Support

| Keyboard/FDD | Set USB Legacy Support Keyboard / Floppy.             |
|--------------|-------------------------------------------------------|
| KB/Mouse/FDD | Set USB Legacy Support Keyboard / Mouse / Floppy.     |
| Disabled     | Disabled USB Legacy Support Function. (Default Value) |

### BIOS Flash Protection

| Enabled  | BIOS Flash Write Protection. |
|----------|------------------------------|
| Disabled | Normal. (Default Value)      |

#### DRAM Drive Strength

| Auto                                                            | Set DRAM Drive Strength to Auto. (Default Value) |
|-----------------------------------------------------------------|--------------------------------------------------|
| Manual                                                          | Set DRAM Drive Strength to Manual.               |
| If DDAM Drive Strength is Manual then you can adjust item heley |                                                  |

#### If DRAM Drive Strength is Manual, then you can adjust item below.

### • MD Bus Strength

| High | Set MD Bus Strength to High. (Default Value) |
|------|----------------------------------------------|
| Low  | Set MD Bus Strength to Low.                  |

## CAS Bus Strength

| High | Set CAS Bus Strength to High. (Default Value) |
|------|-----------------------------------------------|
| Low  | Set CAS Bus Strength to High.                 |

### Delay DRAM Read Latch

| 1.0ns    | Set DRAM Read Latch Delay to 1.0ns. (Default Value) |
|----------|-----------------------------------------------------|
| 1.5ns    | Set DRAM Read Latch Delay to 1.5ns.                 |
| 0.5ns    | Set DRAM Read Latch Delay to 0.5ns.                 |
| No delay | Set DRAM Read Latch to No delay.                    |

#### Memory Data Drive

| 6 mA | Set Memory Data Drive to 6 mA.                 |
|------|------------------------------------------------|
| 8 mA | Set Memory Data Drive to 8 mA. (Default Value) |

#### SDRAM Command Drive

| 16 mA | Set SDRAM Command Drive to 16 mA.                 |
|-------|---------------------------------------------------|
| 24 mA | Set SDRAM Command Drive to 24 mA. (Default Value) |

### Memory Address Drive

| 16 mA | Set Memory Address Drive to 16 mA.                 |
|-------|----------------------------------------------------|
| 24 mA | Set Memory Address Drive to 24 mA. (Default Value) |

#### CAS# Drive

| 8 mA  | Set CAS# Drive to 8 mA.                  |
|-------|------------------------------------------|
| 12 mA | Set CAS# Drive to 12 mA. (Default Value) |

BIOS Setup

## RAS# Drive

| 16 mA | Set RAS# Drive to 16 mA.                 |
|-------|------------------------------------------|
| 24 mA | Set RAS# Drive to 24 mA. (Default Value) |

## **Power Management Setup**

| AMIBIOS SETUP – POWER MANAGEMENT SETUP<br>( C ) 1999 American Megatrends, Inc. All Rights Reserved                                                                                                    |                                                                                                    |                                                                                                    |                                                         |
|----------------------------------------------------------------------------------------------------|----------------------------------------------------------------------------------------------------|----------------------------------------------------------------------------------------------------|---------------------------------------------------------|
| ACPI Sleep Type<br>USB Dev Wakeup From S3-S5<br>Suspend Time Out(Minute)<br>Display Activity<br>IRQ3<br>IRQ4<br>IRQ5<br>IRQ7<br>IRQ9<br>IRQ10<br>IRQ10<br>IRQ11<br>IRQ13<br>IRQ14<br>IRQ15<br>Soft-Off by Power Button | S1/POS<br>Disabled<br>Disabled<br>Ignore<br>Monitor<br>Ignore<br>Ignore<br>Ignore<br>Ignore<br>Ignore<br>Ignore<br>Ignore<br>Ignore<br>Ignore<br>Ignore<br>Ignore | RTC Alarm Date<br>RTC Alarm Hour<br>RTC Alarm Minute<br>RTC Alarm Second                                                         | Every Day<br>00<br>00<br>00                             |
| System after AC Back<br>Modem Use IRQ<br>Resume On Ring/LAN<br>PME Event Wake Up<br>Resume On RTC Alarm                                                                                                    | Soft-Off<br>4<br>Enabled<br>Enabled<br>Disabled                                                                                                    | ESC : Quit $\uparrow \downarrow \rightarrow \leftarrow$ F1: HelpPU/PF5:Old Values(\$F6: Load BIOS DefaultsF7: Load SETUP Default | -: Select Item<br>D+/-/ : Modify<br>Shift)F2:Color<br>s |

Figure 5: Power Management Setup

## • ACPI Sleep Type

| S1/POS | Set ACPI sleep type to S1. (Default Value) |
|--------|--------------------------------------------|
| S3/STR | Set ACPI sleep type to S3.                 |

## • USB Dev Wakeup From S3-S5

| Enabled  | Enabled USB Dev Wakeup From S3-S5.                  |
|----------|-----------------------------------------------------|
| Disabled | Disabled USB Dev Wakeup From S3-S5. (Default Value) |

## • Suspend Time Out (Minute.)

| Disabled | Disabled Suspend Time Out Function. (Default Value) |
|----------|-----------------------------------------------------|
| 1        | Enabled Suspend Time Out after 1min.                |
| 2        | Enabled Suspend Time Out after 2min.                |
| 4        | Enabled Suspend Time Out after 4min.                |
| 8        | Enabled Suspend Time Out after 8min.                |
| 10       | Enabled Suspend Time Out after 10min.               |
| 20       | Enabled Suspend Time Out after 20min.               |
| 30       | Enabled Suspend Time Out after 30min.               |
| 40       | Enabled Suspend Time Out after 40min.               |

| 50 | Enabled Suspend Time Out after 50min. |
|----|---------------------------------------|
| 60 | Enabled Suspend Time Out after 60min. |

## Display Activity

| Ignore  | Ignore Display Activity. (Default Value) |
|---------|------------------------------------------|
| Monitor | Monitor Display Activity.                |

#### IRQ 3~IRQ15

| Ignore  | Ignore IRQ3 ~IRQ15. |
|---------|---------------------|
| Monitor | Monitor IRQ3~IRQ15. |

## • Soft-off by Power Button

| Instant-off | Press power button then Power off instantly. (Default Value)      |
|-------------|-------------------------------------------------------------------|
| Delay 4 sec | Press power button 4 sec to Power off. Enter suspend if button is |
|             | pressed less than 4 sec.                                          |

## • System after AC Back

| Memory   | System power on depends on the status before AC lost. |
|----------|-------------------------------------------------------|
| Soft-Off | Always in Off state when AC back. (Default value)     |
| Full-On  | Always power on the system when AC back.              |

## Modem USE IRQ

## 3, 4, 5, 7, N/A. (Default Value: 4)

## • Resume On Ring / LAN

| Disabled | Disabled Resume On Ring / LAN.                |
|----------|-----------------------------------------------|
| Enabled  | Enabled Resume On Ring / LAN. (Default Value) |

## • PME Event Wake Up

| Disabled | Disabled PME Event Wake Up.                |
|----------|--------------------------------------------|
| Enabled  | Enabled PME Event Wake Up. (Default Value) |

### Resume On RTC Alarm

You can set "Resume On RTC Alarm" item to enabled and key in Data/time to power on system.

| Disabled | Disabled this function. (Default Value)    |
|----------|--------------------------------------------|
| Enabled  | Enabled alarm function to POWER ON system. |

If the "Resume On RTC Alarm" is Enabled.

| RTC Alarm Date :   | Every Day, 1~31 |
|--------------------|-----------------|
| RTC Alarm Hour:    | 0~23            |
| RTC Alarm Minute : | 0~59            |
| RTC Alarm Second : | 0~59            |

## **PNP/PCI** Configuration

| AMIBIOS SETUP – PNP / PCI CONFIGURATION<br>(C) 1999 American Megatrends, Inc. All Rights Reserved |                             |                                                                                                    |  |
|---------------------------------------------------------------------------------------------------|-----------------------------|----------------------------------------------------------------------------------------------------|--|
| PnP OS Installed<br>Reset Configuration Data<br>VGA Boot from<br>PCI VGA Palette Snoop            | No<br>No<br>PCI<br>Disabled |                                                                                                    |  |
|                                                                                                   |                             | ESC: Quit $\uparrow \downarrow \rightarrow \leftarrow$ : Select ItemF1: HelpPU/PD+/-/ : ModifyF5: Old Values(Shift)F2:ColorF6: Load BIOS DefaultsF7: Load SETUP Defaults |  |

Figure 6: PNP/PCI Configuration

## PnP OS Installed

| Yes | Enable PNP OS Installed function.                  |
|-----|----------------------------------------------------|
| No  | Disable PNP OS Installed function. (Default Value) |

## Reset Configuration Data

| No  | Disable this function. (Default Value)           |
|-----|--------------------------------------------------|
| Yes | Clear PnP information in ESCD & update DMI data. |

## VGA Boot from

| AGP | Primary Graphics Adapter from AGP.                 |
|-----|----------------------------------------------------|
| PCI | Primary Graphics Adapter from PCI. (Default Value) |

## PCI VGA Palette Snoop

| Enabled  | For having Video Card on ISA Bus and VGA Card on PCI Bus. |
|----------|-----------------------------------------------------------|
| Disabled | For VGA Card only. (Default Value)                        |

## Load BIOS Defaults

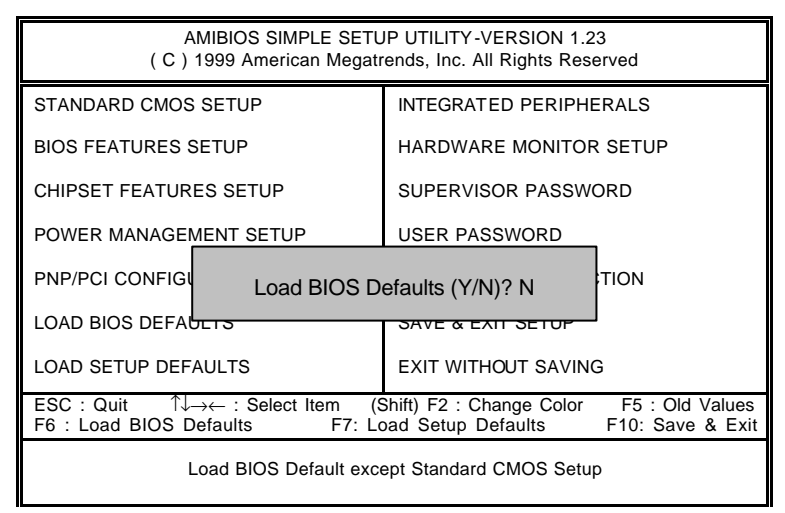

Figure 7: Load BIOS Defaults

### Load BIOS Defaults

BIOS defaults contain the most appropriate values of the system parameters that allow minimum system performance.

## Load Setup Defaults

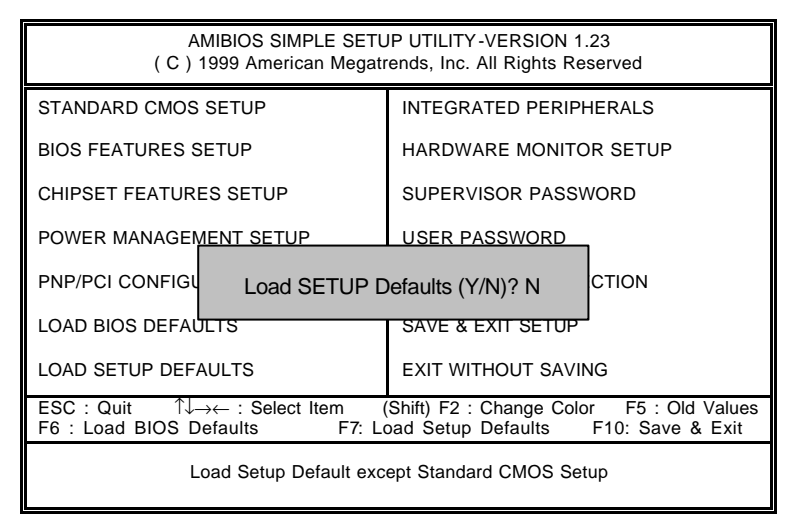

Figure 8: Load Setup Defaults

### Load Setup Defaults

Selecting this field loads the factory defaults for BIOS and Chipset Features which the system automatically detects.

## **Integrated Peripherals**

| AMIBIOS SETUP – INTEGRATED PERIPHERALS<br>( C ) 1999 American Megatrends, Inc. All Rights Reserved                                                                                                    |                                                                              |                                                                                                    |                    |
|----------------------------------------------------------------------------------------------------|------------------------------------------------------------------------------|----------------------------------------------------------------------------------------------------|--------------------|
| OnBoard Serial Port A<br>OnBoard Serial Port B<br>Serial PortB Mode<br>*Duplex Mode<br>OnBoard Parallel Port<br>Parallel Port Mode<br>Parallel Port DMA<br>Parallel Port IRQ<br>AC97 Audio<br>MC97 Modem | Auto<br>Auto<br>Normal<br>N/A<br>Auto<br>ECP<br>Auto<br>Auto<br>Auto<br>Auto |                                                                                                    |                    |
|                                                                                                    |                                                                              | ESC: Quit $\uparrow \downarrow \rightarrow \leftarrow$ : Select<br>F1 : Help PU/PD+/-/ : M<br>F5 : Old Values (Shift)F2:Color<br>F6 : Load BIOS Defaults<br>F7 : Load SETUP Defaults | ltem<br>odify<br>r |

Figure 9: Integrated Peripherals

\*This item will be available when "Serial PortB Mode" is set to IrDA or ASK IR.

## OnBoard Serial Port A

| Auto     | BIOS will automatically setup the port A address. (Default Value) |
|----------|-------------------------------------------------------------------|
| 3F8/COM1 | Enabled on Board Serial port A and address is 3F8.                |
| 2F8/COM2 | Enabled on Board Serial port A and address is 2F8.                |
| 3E8/COM3 | Enabled on Board Serial port A and address is 3E8.                |
| 2E8/COM4 | Enabled on Board Serial port A and address is 2E8.                |
| Disabled | Disabled on Board Serial port A.                                  |

## OnBoard Serial Port B

| Auto     | BIOS will automatically setup the port B address. (Default Value) |
|----------|-------------------------------------------------------------------|
| 3F8/COM1 | Enabled on Board Serial port B and address is 3F8.                |
| 2F8/COM2 | Enabled on Board Serial port B and address is 2F8.                |
| 3E8/COM3 | Enabled on Board Serial port B and address is 3E8.                |
| 2E8/COM4 | Enabled on Board Serial port B and address is 2E8.                |
| Disabled | Disabled on Board Serial port B.                                  |

### • Serial Port B Mode

| Normal | Normal operation. (Default Value) |  |
|--------|-----------------------------------|--|
| IrDA   | Onboard I/O chip supports IrDA.   |  |
| ASK IR | Onboard I/O chip supports ASK IR. |  |

## • Duplex Mode

| Half Duplex | Half Duplex IR function.                |  |
|-------------|-----------------------------------------|--|
| N/A         | Disabled this function. (Default Value) |  |
| Full Duplex | Full Duplex IR function.                |  |

## OnBoard Parallel port

| 378      | Enabled On Board LPT port and address is 378.  |
|----------|------------------------------------------------|
| 278      | Enabled On Board LPT port and address is 278.  |
| 3BC      | Enabled On Board LPT port and address is 3BC.  |
| Auto     | Set On Board LPT port is Auto. (Default Value) |
| Disabled | Disabled On Board LPT port.                    |

## Parallel Port Mode

| EPP     | Using Parallel port as Enhanced Parallel Port.                                 |  |  |
|---------|--------------------------------------------------------------------------------|--|--|
| ECP     | Using Parallel port as Extended Capabilities Port. (Default Value)             |  |  |
| Normal  | Normal Operation.                                                              |  |  |
| EPP+ECP | Using Parallel port as Enhanced Parallel Port & Extended Capabilities<br>Port. |  |  |

## Parallel Port DMA

| Auto | Set Auto to parallel port mode DMA Channel. (Default Value) |
|------|-------------------------------------------------------------|
| 3    | Set Parallel Port DMA to 3.                                 |
| 1    | Set Parallel Port DMA to 1.                                 |
| 0    | Set Parallel Port DMA to 0.                                 |

## Parallel Port IRQ

| 7    | Set Parallel Port IRQ to 7.                                |
|------|------------------------------------------------------------|
| Auto | Set Auto to parallel Port IRQ DMA Channel. (Default Value) |
| 5    | Set Parallel Port IRQ to 5.                                |

#### AC97 Audio

| Auto     | Enabled On Board AC97 Audio. (Default Value) |
|----------|----------------------------------------------|
| Disabled | Disabled On Board AC97 Audio.                |

## MC97 Modem

| Auto     | Enabled On Board MC97 Modem. (Default Value) |
|----------|----------------------------------------------|
| Disabled | Disabled On Board MC97 Modem.                |

## **Hardware Monitor**

| AMIBIOS SETUP – HARDWARE MONITOR SETUP<br>( C ) 1999 American Megatrends, Inc. All Rights Reserved                                            |                                                                                                 |                                                                                                    |
|----------------------------------------------------------------------------------------------------|-------------------------------------------------------------------------------------------------|----------------------------------------------------------------------------------------------------|
| Hardware Monitor<br>CPU Temperature<br>System Temperature<br>CPU Fan Speed<br>System Fan Speed<br>Vcore<br>Vdd<br>Vcc3<br>+5.000V<br>+12.000V | 54°C/129°F<br>36°C/96°F<br>7123 RPM<br>0 RPM<br>1.70 V<br>3.28 V<br>3.20 V<br>4.97 V<br>12.06 V |                                                                                                    |
|                                                                                                    |                                                                                                 | ESC: Quit ↑↓→ ←: Select Item<br>F1 : Help PU/PD+/-/ : Modify<br>F5 :Old Values (Shift)F2:Color<br>F6 : Load BIOS Defaults<br>F7 : Load Setup Defaults |

Figure 10: Hardware Monitor

### • CPU Temperature (°C / °F)

Detect CPU Temperature automatically.

• System Temperature (°C / °F)

Detect System Temperature automatically.

CPU Fan Speed

Detect CPU Fan speed status automatically.

System Fan Speed

Detect System Fan speed status automatically.

• Current Voltage (V) Vcore / Vdd / Vcc3 / +5V / +12V

Detect system's voltage status automatically.

## Set Supervisor / User Password

When you select this function, the following message will appear at the center of the screen to assist you in creating a password.

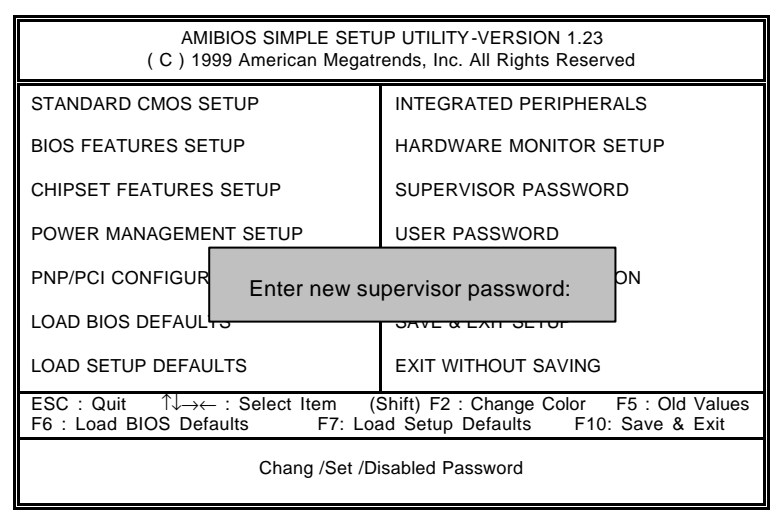

Figure 11: Password Setting

Type the password, up to eight characters, and press <Enter>. The password typed now will clear the previously entered password from CMOS memory. You will be asked to confirm he password. Type the password again and press <Enter>. You may also press <Esc> to abort the selection and not enter a password.

To disable password, just press <Enter> when you are prompted to enter password. A message "PASSWORD DISABLED" will appear to confirm the password being disabled. Once the password is disabled, the system will boot and you can enter Setup freely.

If you select "Always" at "Password Check" Option in BIOS Features Setup Menu, you will be prompted for the password every time the system is rebooted or any time you try to enter Setup Menu. If you select "Setup" at "Password Check" Option in BIOS Features Setup Menu, you will be prompted only when you try to enter Setup.

## **IDE HDD AUTO Detection**

| AMIBIOS SETUP – STANDARD CMOS SETUP<br>( C ) 1999 American Megatrends, Inc. All Rights Reserved                     |                                                                                             |  |
|----------------------------------------------------------------------------------------------------|---------------------------------------------------------------------------------------------|--|
| Date (mm/dd/yyyy) : Tue Jan 25, 2000<br>Time (hh/mm/ss) : 10:36:24<br>TYPE SIZE CYLS HEAD PRECOMP LANDZ SECTOR MODE |                                                                                             |  |
| Pri Master : Not Installed<br>Pri Slave : Not Installed<br>Sec Master : Not Installed<br>Sec Slave : Not Installed  |                                                                                             |  |
| Floppy Drive A: 1.44 MB 3 ½<br>Floppy Drive B: Not Installed<br>Boot Sector Virus Protection : Disabled             | Base Memory : 640 Kb<br>Other Memory: 384 Kb<br>Extended Memory: 63Mb<br>Total Memory: 64Mb |  |
| Month: Jan – Dec<br>Day: 01 – 31<br>Year : 1990– 2099                                                               | ESC : Exit<br>↑↓ : Select Item<br>PU/PD/+/– : Modify<br>(Shift)F2 : Color                   |  |

Figure 12: IDE HDD Auto Detection

Type "Y" will accept the H.D.D. parameter reported by BIOS.

Type "N" will keep the old H.D.D. parameter setup. If the hard disk cylinder number is over 1024, then the user can select LBA mode or LARGER mode for DOS partition larger than 528 MB.

## Save & Exit Setup

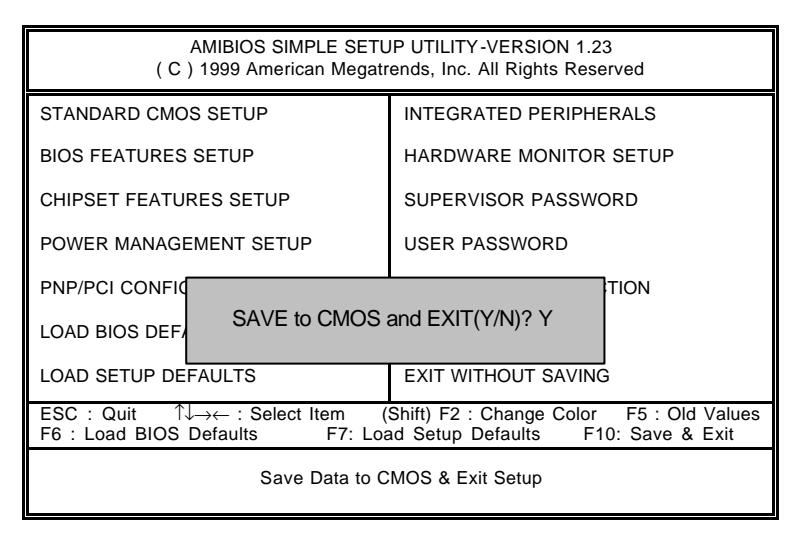

Figure 13: Save & Exit Setup

Type "Y" will quit the Setup Utility and save the user setup value to RTC CMOS.

Type "N" will return to Setup Utility.

## **Exit Without Saving**

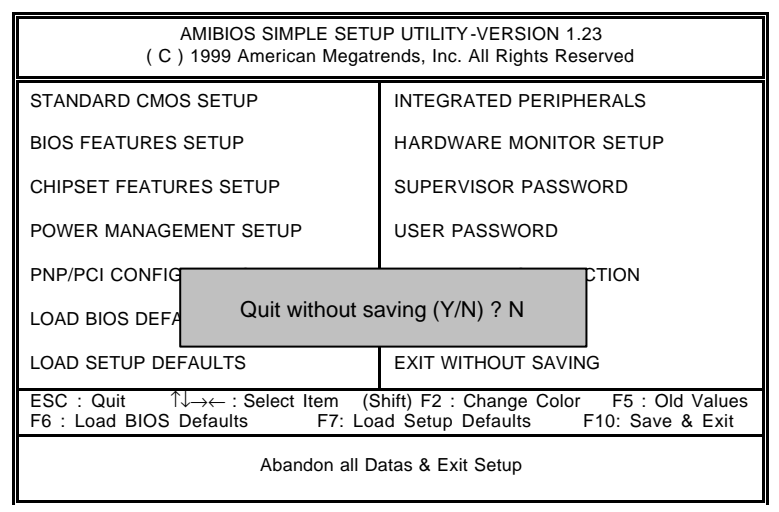

Figure 14: Exit Without Saving

Type "Y" will quit the Setup Utility without saving to RTC CMOS.

Type "N" will return to Setup Utility.

# Appendix

### Appendix A : VIA Chipsets Driver Installation

### A.VIA 4 in 1 Service Pack Utility:

Insert the support CD that came with your motherboard into your CD-ROM driver or double –click the CD driver icon in My Computer to bring up the screen.

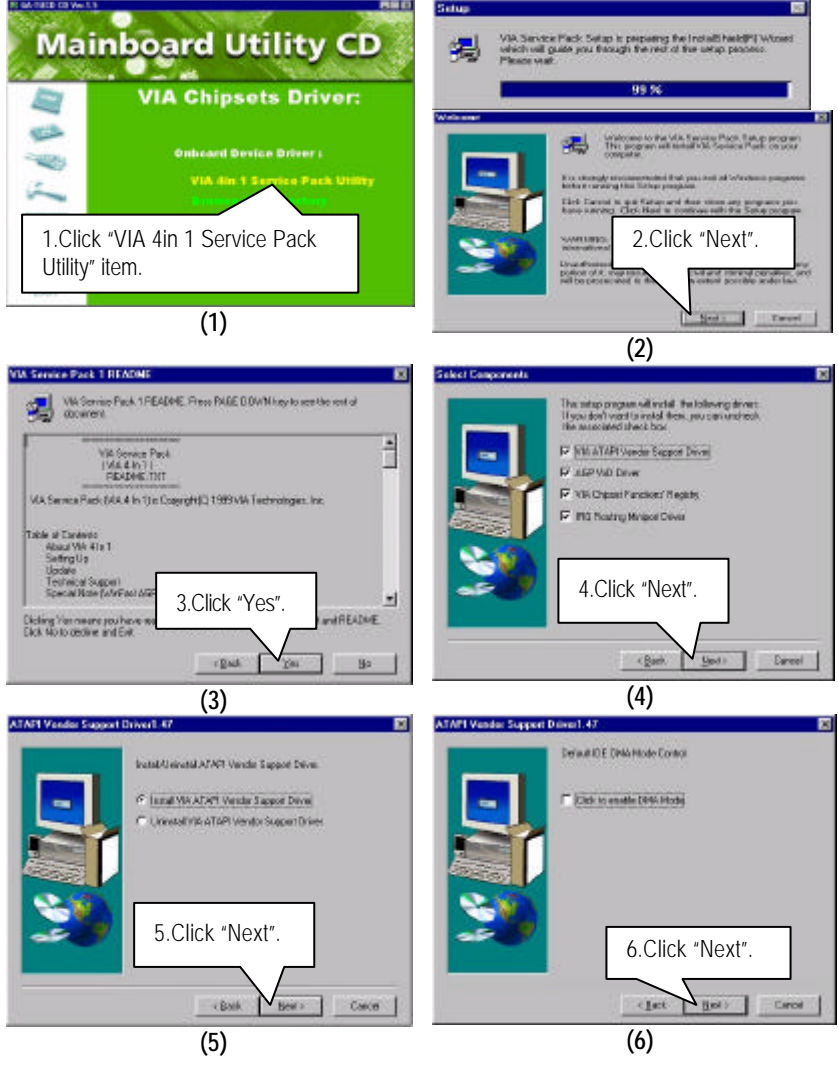

#### Appendix

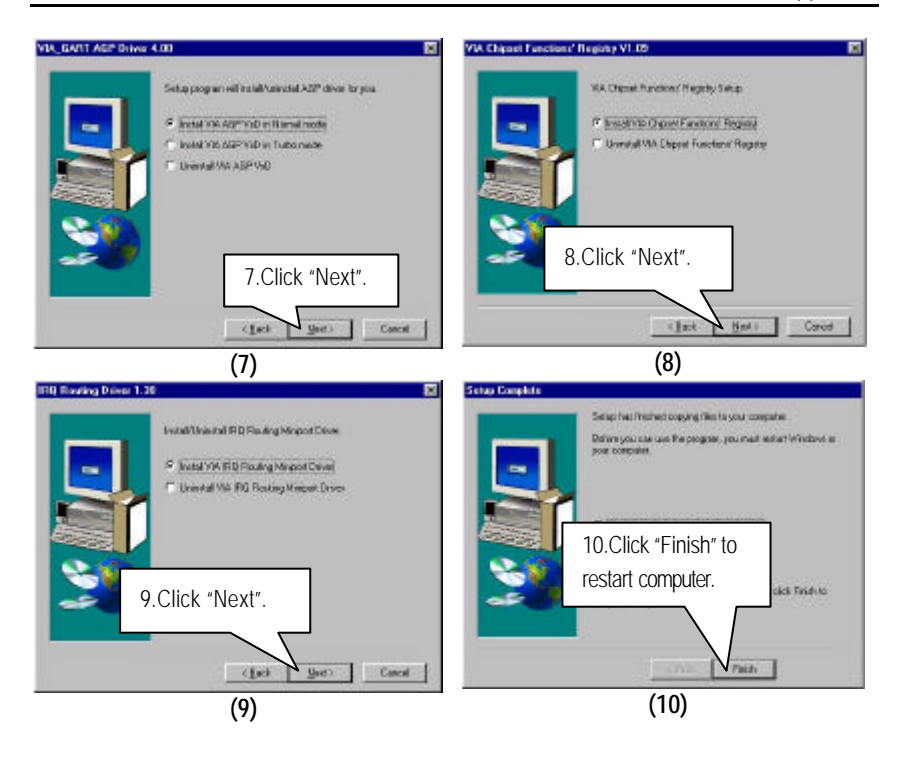

#### Appendix B: Creative Sound Driver Installation

Insert the support CD that came with your motherboard into your CD-ROM driver or double –click the CD driver icon in My Computer to bring up the screen.

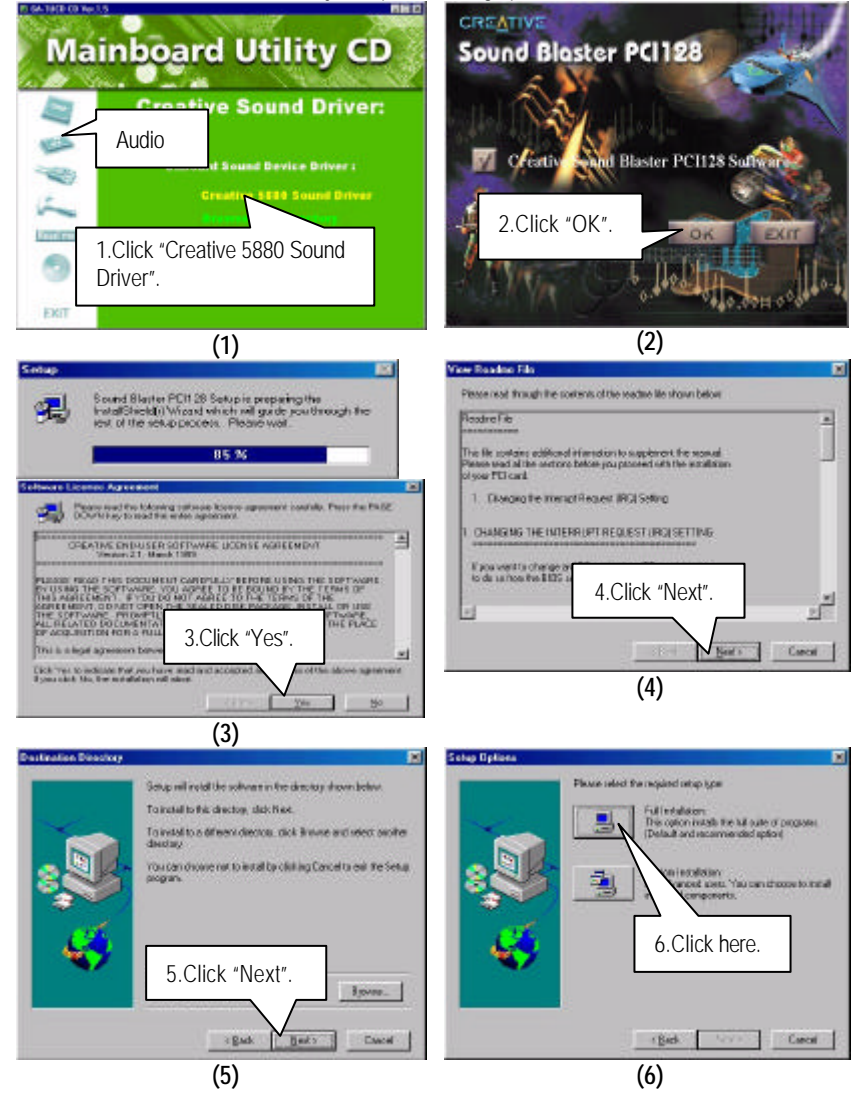
#### Appendix

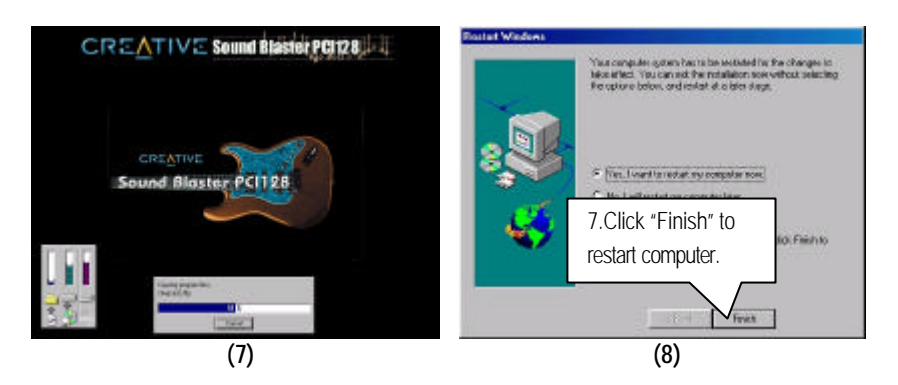

#### Appendix C: Install DirextX 7.0

Insert the support CD that came with your motherboard into your CD-ROM driver or double –click the CD driver icon in My Computer to bring up the screen.

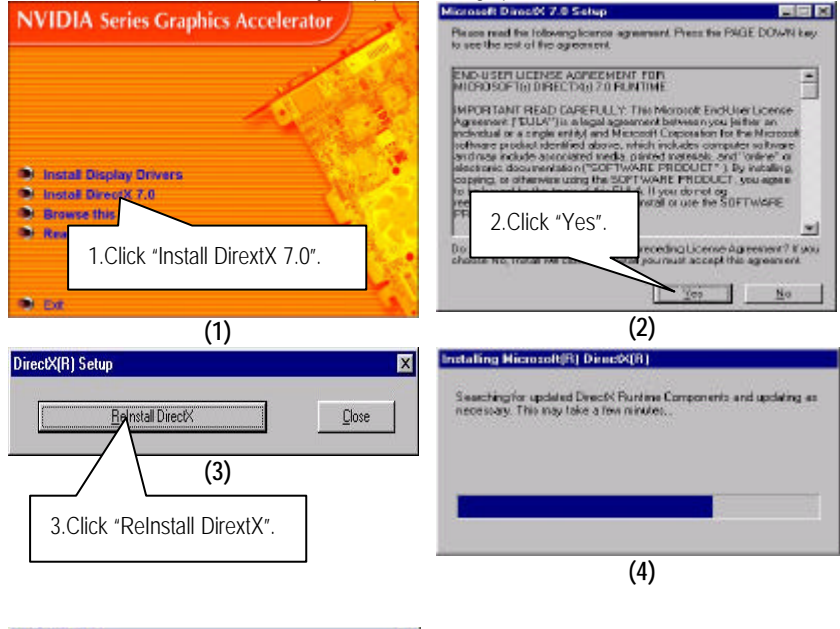

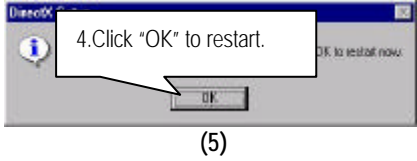

### Appendix D: Install Display Drivers

Insert the support CD that came with your motherboard into your CD-ROM driver or double –click the CD driver icon in My Computer to bring up the screen.

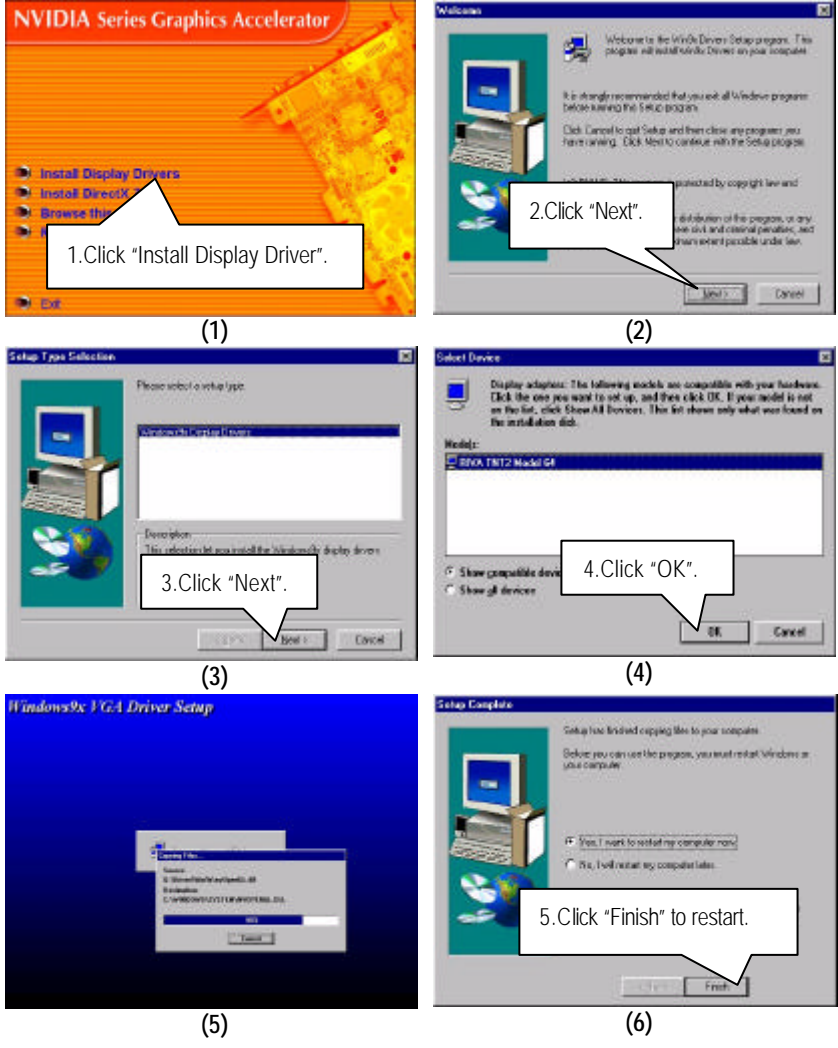

#### Appendix E: BIOS Flash Procedure

BIOS update procedure:

- ✓ Please check your BIOS vendor (AMI or AWARD) on the motherboard.
- It is recommended you copy the AWDFlash.exe or AMIFlash.exe in driver CD (D:\>Utility\BIOSFlash) and the BIOS binary files into the directory you made in your hard disk. (i.e:C:\>Utility\ (C:\>Utility : denotes the driver and the directory where you put the flash utilities and BIOS file in.)
- Restart your computer into MS-DOS mode or command prompt only for Win95/98, go into the directory where the new BIOS file are located use the utility AWDFlash.exe or AMIFlash.exe to update the BIOS.
- Type the following command once you have enter the directory where all the files are located C.\utility \ AWDFlash or AMIFlash <filename of the BIOS binary file intended for flashing>
- $\checkmark$  Once the process is finished, reboot the system

● Note: Please download the newest BIOS from our website (www.gigabyte.com.tw) or contact your local dealer for the file.

## Appendix F: Issues To Beware Of When Installing AMR

Please use inverse AMR card like the one in order to avoid mechanical problem. (See Figure A)

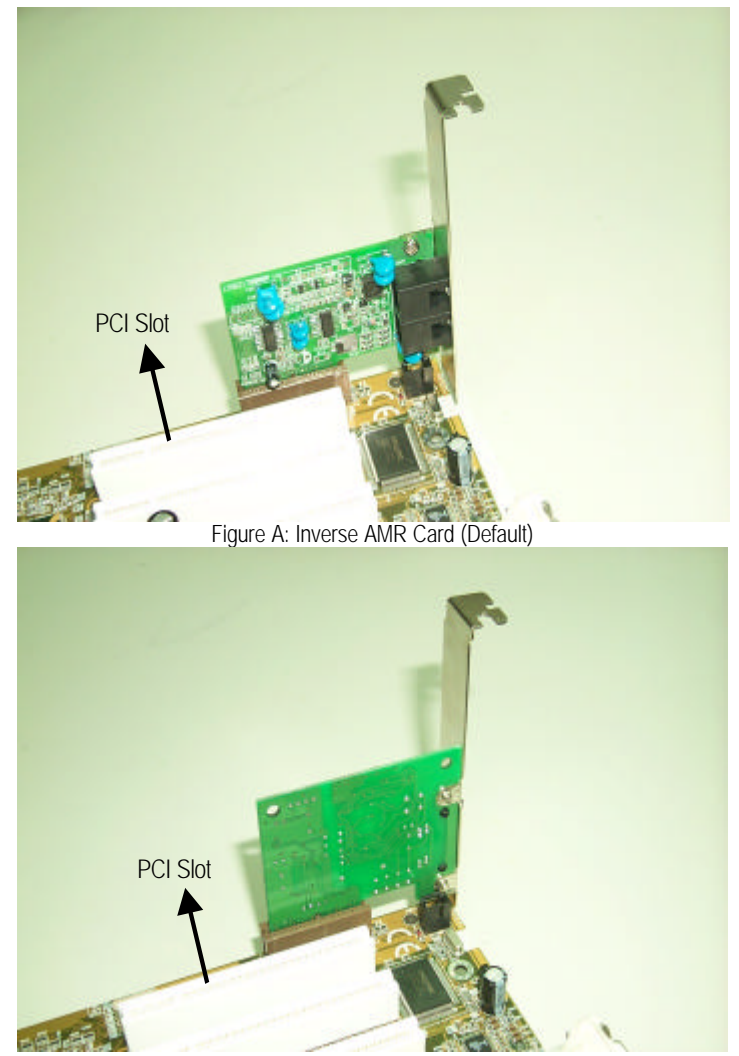

Figure B: Non inverse AMR Card

# Appendix G: Acronyms

| Acor.    | Meaning                                             |
|----------|-----------------------------------------------------|
| ACPI     | Advanced Configuration and Power Interface          |
| POST     | Power-On Self Test                                  |
| LAN      | Local Area Network                                  |
| ECP      | Extended Capabilities Port                          |
| APM      | Advanced Power Management                           |
| DMA      | Direct Memory Access                                |
| MHz      | Megahertz                                           |
| ESCD     | Extended System Configuration Data                  |
| CPU      | Central Processing Unit                             |
| SMP      | Symmetric Multi-Processing                          |
| USB      | Universal Serial Bus                                |
| OS       | Operating System                                    |
| ECC      | Error Checking and Correcting                       |
| IDE      | Integrated Dual Channel Enhanced                    |
| SCI      | Special Circumstance Instructions                   |
| LBA      | Logical Block Addressing                            |
| EMC      | Electromagnetic Compatibility                       |
| BIOS     | Basic Input / Output System                         |
| SMI      | System Management Interrupt                         |
| IRQ      | Interrupt Request                                   |
| NIC      | Network Interface Card                              |
| A.G.P.   | Accelerated Graphics Port                           |
| S.E.C.C. | Single Edge Contact Cartridge                       |
| LED      | Light Emitting Diode                                |
| EPP      | Enhanced Parallel Port                              |
| CMOS     | Complementary Metal Oxide Semiconductor             |
| I/O      | Input / Output                                      |
| ESD      | Electrostatic Discharge                             |
| OEM      | Original Equipment Manufacturer                     |
| SRAM     | Static Random Access Memory                         |
| VID      | Voltage ID                                          |
| DMI      | Desktop Management Interface                        |
| MIDI     | Musical Interface Digital Interface                 |
| IOAPIC   | Input Output Advanced Programmable Input Controller |
| DIMM     | Dual Inline Memory Module                           |
| DRAM     | Dynamic Random Access Memory                        |
| PAC      | PCI A.G.P. Controller                               |
| AMR      | Audio Modem Riser                                   |

To be continued...

| Acor. | Meaning                           |
|-------|-----------------------------------|
| PCI   | Peripheral Component Interconnect |
| RIMM  | Rambus in-line Memory Module      |
| DRM   | Dual Retention Mechanism          |
| ISA   | Industry Standard Architecture    |
| MTH   | Memory Translator Hub             |
| CRIMM | Continuity RIMM                   |